# KVIEW10/100 Field Controllers

# Quad and multi-channel controllers K-TEK Products

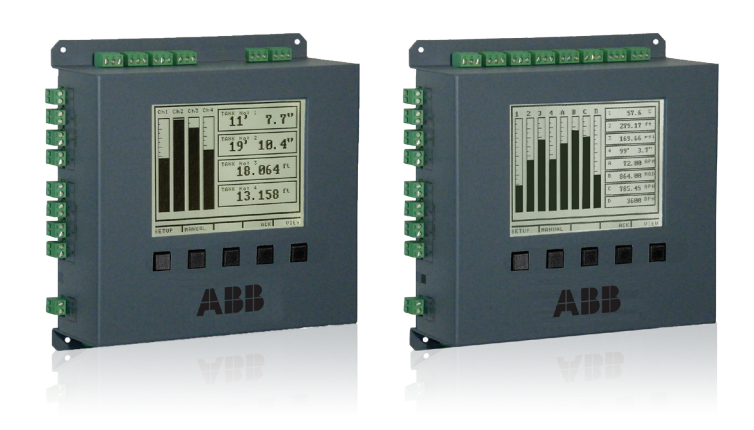

#### Introduction

The operation and instruction manual provides the following information:

- Installation see page 5
- Navigating and editing see page 11
- Setup and programming see page 12
- Configuring 4-20mA Inputs see page 13
- Programming relays see page 18
- Troubleshooting tips see page 36

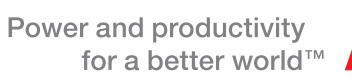

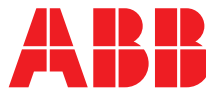

## TABLE OF CONTENTS

| 1.0  | Introduct                      | ion                                                    | .4         |  |  |  |
|------|--------------------------------|--------------------------------------------------------|------------|--|--|--|
| 2.0  | 2.0 4-20mA Transmitter Outputs |                                                        |            |  |  |  |
| 3.0  | Safety In                      | formation                                              | .5         |  |  |  |
| 4.0  | Installatio                    | DN                                                     | .5         |  |  |  |
|      | 4.1                            | Unpacking                                              | .5         |  |  |  |
|      | 4.2                            | Wall Mounting                                          | .5         |  |  |  |
|      | 4.3                            | Connections                                            | .6         |  |  |  |
|      | 4.4                            | Power Connections                                      | .6         |  |  |  |
|      | 4.5                            | Input Signal Connections                               | .7         |  |  |  |
|      | 4.6                            | 4-20 mA Analog Input Connections                       | .7         |  |  |  |
|      | 4.7                            | Flow Meter Pulse Input Connections                     | .8         |  |  |  |
|      | 4.8                            | Digital Input Connections                              | .8         |  |  |  |
|      | 4.9                            | Analog Output Connectors                               | .9         |  |  |  |
|      | 4.10                           | Relay Connections                                      | .9         |  |  |  |
|      | 4.11                           | Switching Inductive Loads                              | .9         |  |  |  |
|      | 4.12                           | Serial communication Connections                       | . 10       |  |  |  |
|      | 4.13                           | Serial Communication Using RS-422/485                  | . 10       |  |  |  |
|      | 4.14                           | External Keypad Connections                            | . 10       |  |  |  |
| 5.0  | Navigati                       | ng and Editing                                         | . 11       |  |  |  |
| 6.0  | Setup ar                       | d Programming                                          | .12        |  |  |  |
|      | 6.1                            | Main Setup Menu                                        | . 12       |  |  |  |
|      | 6.2                            | General Functions                                      | . 12       |  |  |  |
| 7.0  | Configur                       | ing 4-20mA Inputs                                      | .13        |  |  |  |
|      | 7.1                            | Display Preferences                                    | .13        |  |  |  |
|      | 7.2                            | Input Scaling & Math Functions                         | .14        |  |  |  |
|      | 7.3                            | l inear                                                | 14         |  |  |  |
|      | 74                             | Square Root                                            | 14         |  |  |  |
|      | 7.4                            | Exponent                                               | 15         |  |  |  |
|      | 7.0                            | Integration Mode                                       | 15         |  |  |  |
|      | 7.0                            | Fixed Value                                            | 15         |  |  |  |
|      | 7.8                            | Summation and Difference                               | . 15<br>16 |  |  |  |
|      | 7.0                            | Multi Doint Linearization                              | . 10<br>16 |  |  |  |
|      | 7.9                            | Sonsor Input Sotup                                     | . 10       |  |  |  |
| 0 0  | Cotting E                      | Jow Motor Dulas Inputs                                 | . 17       |  |  |  |
| 0.0  |                                | Dianlay Decomptore                                     | . 17       |  |  |  |
|      | 0.1                            | Display Parameters                                     | . 17       |  |  |  |
| 0 0  | Ö.Z                            | input Configuration Parameters                         | . 17       |  |  |  |
| 9.0  | Program                        | Ming Relays                                            | . 10<br>40 |  |  |  |
|      | 9.1                            | Supervisory of Summary Alarm Modes                     | . 10<br>40 |  |  |  |
|      | 9.2                            | High or Low Alarm Modes                                | .18        |  |  |  |
|      | 9.3                            | Multi-Channel High or Low Alarm Modes                  | .18        |  |  |  |
|      | 9.4                            | High or Low Pulse Alarm Modes                          | .19        |  |  |  |
|      | 9.5                            | Irigger Alarm Mode                                     | .19        |  |  |  |
|      | 9.6                            | Annunciator High or Low Alarm Modes                    | .20        |  |  |  |
|      | 9.7                            | Plunger Lift by Differential Pressure Mode             | .20        |  |  |  |
|      | 9.8                            | Plunger Lift by Time Mode                              | .21        |  |  |  |
|      | 9.9                            | Lead-Lag Modes (Pump Alternation Control)              | .21        |  |  |  |
|      | 9.10                           | Lead-Lag Override Function                             | .22        |  |  |  |
|      | 9.11                           | Linear Pulse Width Modulation Mode                     | .22        |  |  |  |
|      | 9.12                           | Proportional Plus Integral Pulse Width Modulation Mode | .23        |  |  |  |
| 10.0 | ) Setting                      | 4-20 mA Outputs                                        | .23        |  |  |  |
|      | 10.1                           | Linear Scaling of 4-20 mA Output                       | .23        |  |  |  |
|      | 10.2                           | PID control Using 4-20 mA Output                       | .24        |  |  |  |

| 11.0 Operation                           | 24 |
|------------------------------------------|----|
| 11.1 Manual and Simulation Modes         |    |
| 12.0 Modbus® Serial Communication        |    |
| 12.1 Modbus® Register Tables             | 29 |
| 13. KVIEW Software                       | 34 |
| 13.1 Connecting to PC                    | 34 |
| 13.2 Installing Software                 | 34 |
| 13.3 Using ConsoliDator Monitor Software |    |
| 13.4 Data Logging                        |    |
| 13.5 Programming Through Software        |    |
| 14.0 Overall Dimensions                  |    |
| 15.0 Troubleshooting Tips                |    |
| 16.0 Customer Support                    |    |
| 16.1 ABB RMA Form                        |    |
| 17.0 Warranty                            |    |

## **1.0 INTRODUCTION**

The KVIEW Controller is an easy to use multiple-channel controller. It accepts 20 mA inputs, flow meter pulse inputs, and digital inputs. It is equipped with multiple relays, which all have user-definable actions, 4-20mA outputs, and Modbus® protocol communication capabilities.

#### **ORDER INFORMATION**

| KVIEW CONTROLLERS                    |                |             |              |              |        |  |
|--------------------------------------|----------------|-------------|--------------|--------------|--------|--|
| Model                                | Wall Mountable | 4-20 Inputs | Pulse Inputs | 4-20 Outputs | Relays |  |
| KVIEW10                              |                | 4           | 4            | 4            | 9      |  |
| KVIEW10E                             | Yes            | 4           | 4            | 4            | 9      |  |
| KVIEW 100                            |                | 8           | 4            | 2            | 9      |  |
| KVIEW100E                            | Yes            | 8           | 4            | 2            | 9      |  |
| Wall Mountable in Nema 4X Enclosures |                |             |              |              |        |  |

## 2.0 4-20mA Transmitter Outputs

| Output Range           | 4.00 to 20.00 mA                                                                                                    |  |  |  |  |  |
|------------------------|----------------------------------------------------------------------------------------------------|--|--|--|--|--|
| Calibration            | Factory calibrated for 4-20 mA                                                                                                    |  |  |  |  |  |
| Scaling Range          | Any process range                                                                                                    |  |  |  |  |  |
| Assignment & Operation | Assign to any analog or pulse input channel for linear scaling or for manually tuned PID control output                                                  |  |  |  |  |  |
| Accuracy               | ±0.05% F.S. ±0.01 mA                                                                                                    |  |  |  |  |  |
| Temperature Drift      | 50 PPM/°C from 0 to 50°C ambient. Output & Input drifts are separate.                                                                                    |  |  |  |  |  |
| Loop Powered Output    | Self powered or externally powered by 12 to 32 VDC                                                                                                    |  |  |  |  |  |
| Loop Resistance Output | Powered by controller: 10 to 600<br>Powered by external 12 VDC: 10 to 300<br>Powered by external 24 VDC: 10 to 600<br>Powered by external 32 VDC: 10-900 |  |  |  |  |  |
| Isolation              | 1500 V output-to-power line; 500 V output-to-input when powered by external supply                                                                       |  |  |  |  |  |
| Modbus® Serial Commun  | ication                                                                                                    |  |  |  |  |  |
| Compatibility          | EIA-232                                                                                                    |  |  |  |  |  |
| Protocol               | Modbus® RTU                                                                                                    |  |  |  |  |  |
| Device Address         | Programmable between 1 and 247                                                                                                    |  |  |  |  |  |
| Transmit Delay         | Programmable between 0 to 300 ms                                                                                                    |  |  |  |  |  |
| Baud Rate              | Programmable from 1200 to 38400                                                                                                    |  |  |  |  |  |
| Data                   | 8 bit (1 start bit, 1 stop bit)                                                                                                    |  |  |  |  |  |
| Parity                 | Even, None with 1 stop bit, or None with 2 stop bits                                                                                                    |  |  |  |  |  |
| KVIEW Software         |                                                                                                    |  |  |  |  |  |
| System Requirements    | Windows® 95/98/ME/NT4/XP                                                                                                    |  |  |  |  |  |
| Compatibility          | Separate versions for KVIEW10 and KVIEW100                                                                                                    |  |  |  |  |  |
| Communication          | RS-232 using null-modem serial cable                                                                                                    |  |  |  |  |  |
| Logging Reports        | Programmable between 1 sec. and 10 min.                                                                                                    |  |  |  |  |  |
| Logging Report         | Log to comma separated value (.csv) file compatible with spreadsheet applications such as Microsoft Excel.                                               |  |  |  |  |  |
| Configuration          | Configure inputs and outputs. Store ConsoliDator settings file on PC for programming other controllers or restoring settings.                            |  |  |  |  |  |
|                        |                                                                                                    |  |  |  |  |  |

#### 3.0 SAFETY INFORMATION

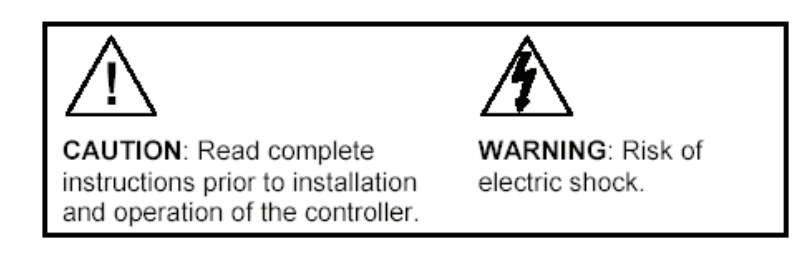

WARNING Hazardous voltages present. Installation and service should be performed only by trained service personnel.

## 4.0 INSTALLATION

#### 4.1 Unpacking

Remove the instrument from its box. Inspect the packaging and contents for damage. Report any damages to the carrier. If any part is missing or the controller malfunctions, please contact your supplier or the factory for assistance.

#### 4.2 Wall Mounting

- Obtain four #10 (M5) screws and nuts.
- Prepare four 1/4" (6mm) holes through mounting surface spaced as shown
- Allow at least 1/4" (6mm) of free space on all sides so that the removable screw terminals and DB9 connector may be accessed for wiring.
- Secure instrument to surface.

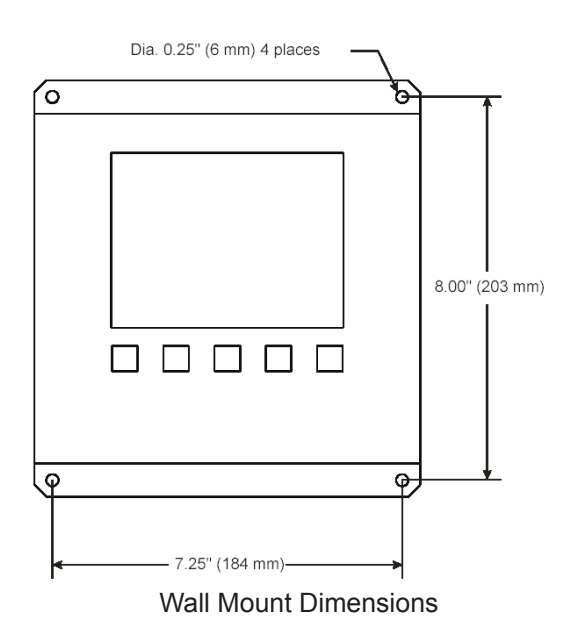

#### PANEL MOUNTING

- Obtain four #8 (M4) screws and nuts.
- Obtain four washers with at least 5/16" (8 mm) O.D. If the device will be subjected to vibration, lock washers are necessary.
- Prepare four 1/4" (6mm) clearance holes through mounting surface spaced as shown.
- Prepare panel cutout.
  - 8.35" W x 7.37" H (212 mm x 187 mm)
  - Center cutout vertically and horizontally with respect to holes.
  - Maximum allowable inner radii: 0.1" (2.5 mm)
- Remove all connectors
- Insert controller and secure to surface.

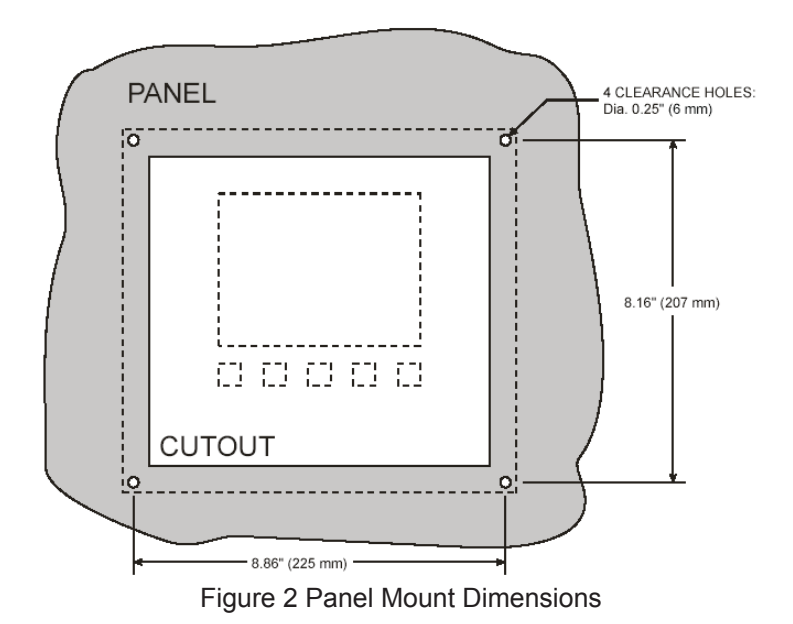

#### 4.3 CONNECTIONS

Connections are made to removable screw terminal connectors and a DB9 male serial connector. They are located around the sides of the controller.

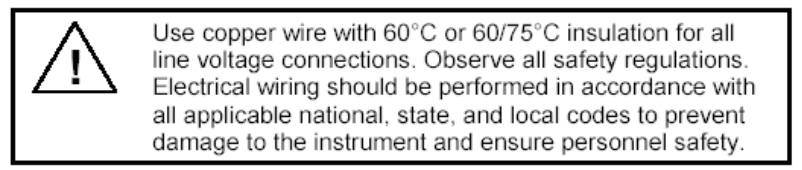

#### 4.4 POWER CONNECTIONS

Power connections are made to one of the power terminal connectors. All units are capable of being powered either by AC or by DC for the ranges specified.

#### CONNECT ONLY ONE OF THE POWER INPUTS

- 120-250 VAC Power (90 VAC min, 264 VAC max)
  - Use three-terminal power connector as shown in Figure 3.
  - Unit is protected internally. 5 A max, slow blow, 250 V min UL
  - Recognized external fuse recommended.
- 8-30 VDC Power
  - Use two-terminal power connector as shown in Figure 3
  - 5 A max, slow blow, 250 V (or 50 V min) UL Recognized external fuse recommended.

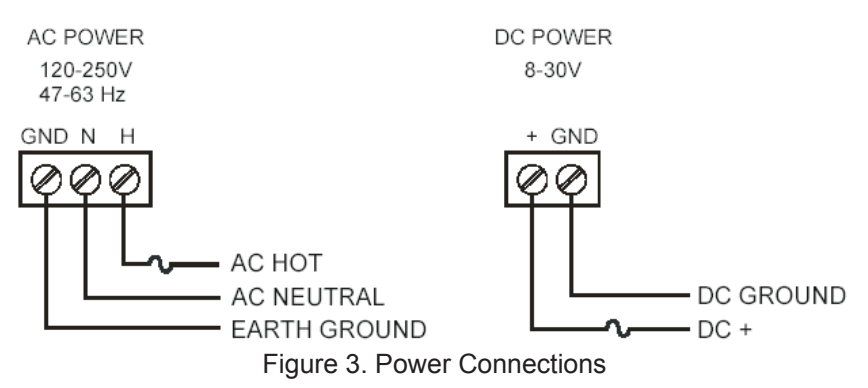

#### **4.5 INPUT SIGNAL CONNECTIONS**

Input signal connections are made to terminal connectors, which are labeled individually on the controller.

#### 4.6 4-20mA ANALOG INPUT CONNECTIONS

Analog 4-20 Input connections are made to three-terminal connectors. The following figures show examples for typical applications. Each of the 4-20 mA inputs may be connected in any of the modes shown below.

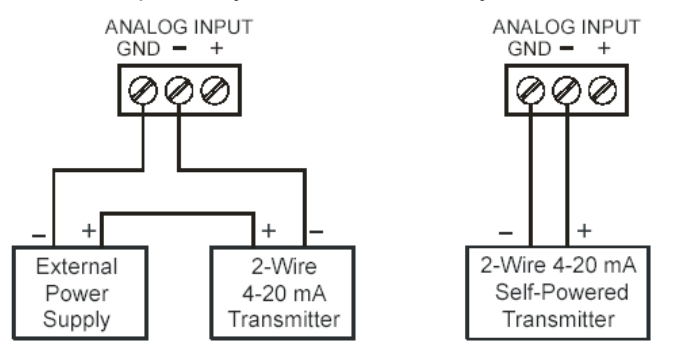

Figure 4. Transmitter Powered by Ext. Supply or Self-Powered

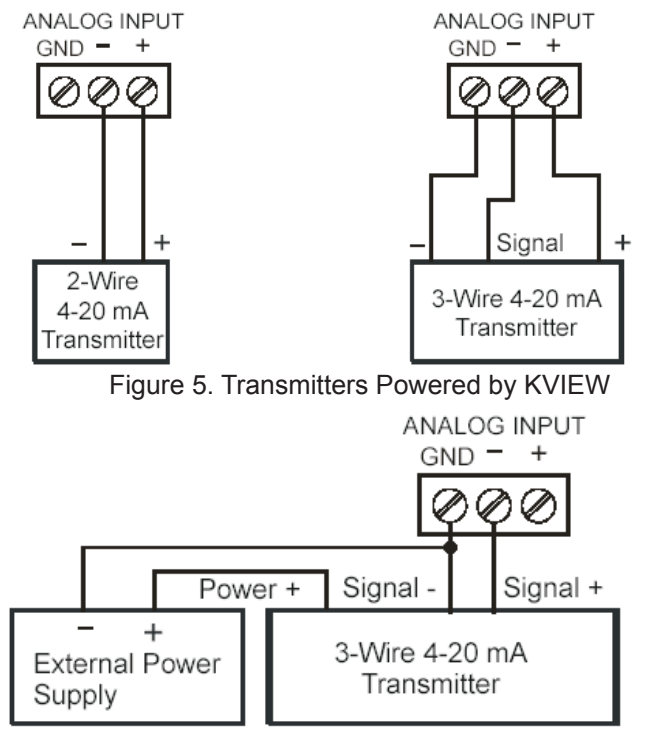

#### Figure 6. Three-wire Transmitters Powered Externally

#### 4.7 FLOW METER INPUT CONNECTIONS

Flow Meter Pulse Inputs are wired to two-terminal connectors. A square wave form is used in the illustration, but the input is capable of reading many other types of signals within the voltage and frequency ranges specified.

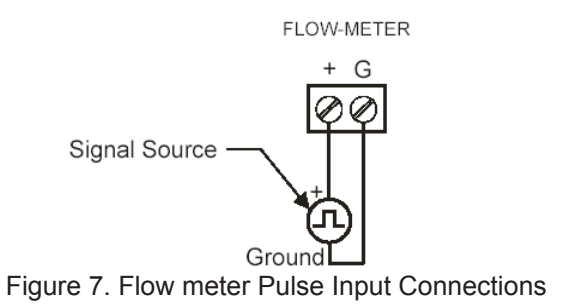

#### 4.8 DIGITAL INPUT CONNECTIONS

Digital Inputs are wired to two-terminal connectors. Normally open switch contacts may be used as shown in Fig. 8. Figure 9 shows a Digital Input using an NPN open collector transistor output from a live signal. Logic LO or switch closure appearing across the terminals is interpreted as ON. When using an open collector transistor, a logic HI at the base (marked "B' in Figure 9) will be interpreted as ON.

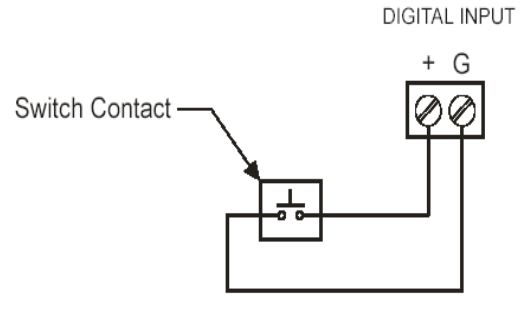

Figure 8. Digital Input from Switch Closure

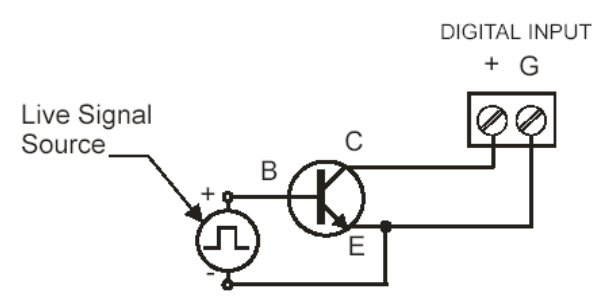

Figure 9. Digital Input from Live Signal

#### **4.9 ANALOG OUTPUT CONNECTIONS**

The following figures show examples for 4-20 mA transmitter output connections. Terminal connectors are labeled individually on the side of the case. In order to obtain isolation from analog inputs, outputs must be powered from an external supply as shown in Figure 11.

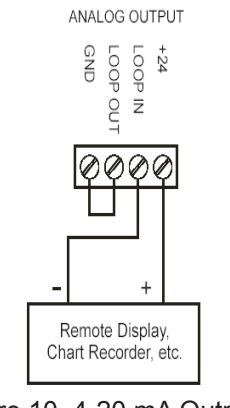

Figure 10. 4-20 mA Output Powered by KVEIW

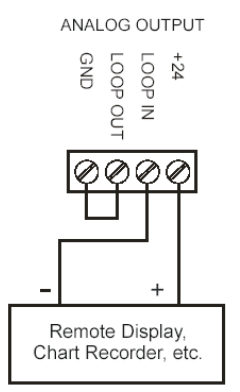

Figure 11. 4-20 mA Output Powered by External Supply

#### 4.10 RELAY CONNECTIONS

Relay connections are made to three-terminal connectors labeled on the side of the case.

#### 4.11 SWITCHING INDUCTIVE LOADS

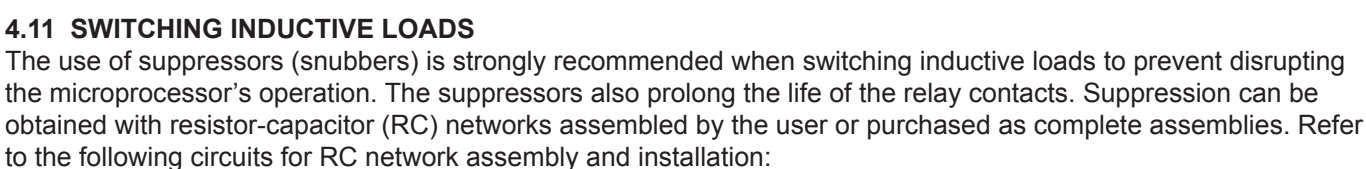

Choose R and C as follows:

- R: 0.5 to 1. for each volt across the contacts •
- C: 0.5 to 1µF for each amp through closed contacts Notes:

1. Use capacitors rated for 250 VAC.

Figure 14. Low Voltage DC Loads Protection 2. RC networks may affect load release time of solenoid loads. Check to confirm proper operation.

Install the RC network at the instrument's relay screw terminals. An RC network may also be installed across the 3. load. Experiment for best results. Use diode with a reverse breakdown voltage two to three times the circuit voltage and forward current at least as large as the load current.

#### **RC Networks Available**

RC Networks are available and should be applied to each relay contact switching an inductive load.

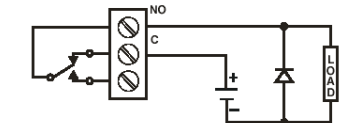

Figure 14. Low Voltage DC Loads Protection

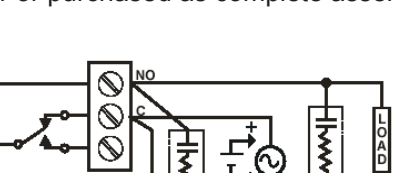

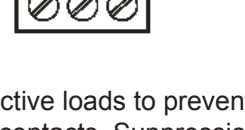

RELAY OUTPUT NO - C - NC

#### 4.12 SERIAL COMMUNICATION CONNECTIONS

A DB9 male connector is the port for RS-232 serial communication (using Modbus® protocol.) The KVIEW can be connected to Data Circuit Terminating Equipment (DCE) such as a radio transmitter with a regular straight-through serial cable. Incases where connecting to Data Terminal Equipment (DTE), such as a PC, a Female-Female Null Modem cable is necessary. Many computers are equipped with at least one 9-pin RS-232 serial port. For distances up to 50 ft, a shielded serial or null-modem cable is adequate. More information can be found in Modbus® Serial Communication (page 46)

A null modem cable looks similar to a standard serial cable, but internally the transmit and receive lines cross unlike in a standard serial cable and for computer-to-KVIEW both ends must be Female.

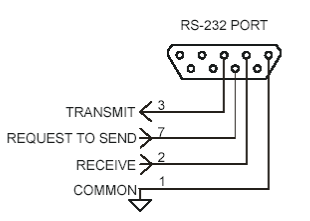

Figure 15. Serial Connections

#### 4.13 SERIAL COMMUNICATION USING RS-422/485

For long distances or noisy environments RS-422 and RS-485 offer superior performance compared to RS-232. Differential signals can help nullify the effects of ground shifts and induced noise signals that can appear as common mode voltages on a network. RS-422 was designed for greater distances that RS-232. In its simplest form, a pair of converters from RS-232 to RS-422 (and back again) can be used to form an "RS-232 extension cord." Distances to 4000 ft. can be reached with RS-232 data must be converted to a serial format that slows for multiple devices, such asRS-4895. For example, you can connect two or more KVIEWs to a single computer by converting all devices to RS-485, but only one KVIEW with RS-232.

- Data converters Available from KTEK.
- Serial converters available in a wide range of devices.

#### 4.14 EXTERNAL KEYPAD CONNECTIONS

Normally open pushbuttons may be wired to the six-terminal external keypad connector for use when the front panel of the controller is not accessible. Keys 1 through 5 refer to the front buttons in order from left to right.

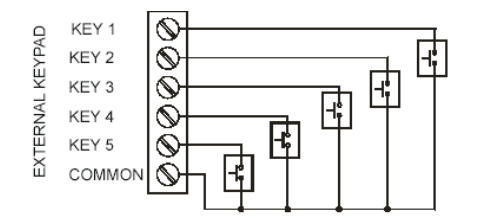

## **5.0 NAVIGATING AND EDITING**

The device displays various screens throughout programming and operation. Functions are programmed within their respective menu screens in many cases accompanied by user prompts.

#### SOFT-KEYS AND BUTTONS

The unit is equipped with five buttons located below the display. The function of each button of the screen Buttons assume different functions, which change according to the screen in view.

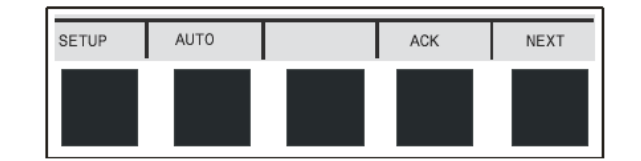

Selections are marked by a cursor, which appears on screen as an arrowhead. The keys below are used to navigate through menus and edit settings. Other special keys appear throughout the programming process.

| KEY           | ACTION                                                                                                    |
|---------------|----------------------------------------------------------------------------------------------------|
| ACK           | Acknowledge relay (s)                                                                                                    |
| EDIT          | Modify selection                                                                                                    |
| ENTER         | Execute current selection                                                                                                    |
| EXIT          | Quit present screen or mode                                                                                                    |
| MANUAL / AUTO | Toggle operation modes                                                                                                    |
| RST           | Reset total                                                                                                    |
| SAVE          | Store setting to memory                                                                                                    |
| SETUP         | Enter main setup menu                                                                                                    |
| SIM           | Enter simulation mode                                                                                                    |
| NEXT          | Scroll through operation screens                                                                                                |
| $\uparrow$    | <ul><li>Move cursor up when navigating menus</li><li>Scroll up through characters and values when editing settings</li></ul>    |
| $\downarrow$  | <ul><li>Move cursor down when navigating menus</li><li>Scroll down through characters and values when editing setting</li></ul> |
| $\rightarrow$ | <ul><li>Move cursor right when navigating menus</li><li>Move to next character space when editing settings</li></ul>            |
| +             | Increase setting                                                                                                    |
| -             | Decrease setting                                                                                                    |

### 6.0 SETUP AND PROGRAMMING

There is no need to recalibrate the instrument when first received from the factory.

The device is **factory calibrated** prior to shipment, for all input types. The calibration equipment is certified to NIST standards.

#### **OVERVIEW**

Setup and programming are done through the front buttons or K-View Monitor Software. After power and signal connections have been completed and verified, apply power to the instrument. Inputs, outputs, and relays are configured individually. It is recommended that all inputs be configured before outputs and relays are programmed. Shown to the right is a typical screen that appears upon first power-up. Actual screens will vary with the amount of inputs initially detected. For information on button functions, see Navigating and Editing (page 20.)

Scroll down through characters & values when editing settings

Move cursor right when navigating menus

Move to next character space when editing settings

Increase setting

Decrease setting

#### PRESS SETUP KEY TO BEGIN.

#### 6.1 Main Setup Menu

The main setup menu is the access point during the programming process for setting up *Inputs, Outputs,* and *General Functions*. The number of inputs and outputs shown on this screen are determined by what your particular model is equipped with. Use arrows to navigate and the **ENTER** key to select.

#### Inputs

The *Inputs* box shown on this screen lists the 4-20 mA Channels and Flow Meter inputs. Individual channel setup is covered in detail in the next sections: **Configuring 4-20 mA Input** (page 24) and **Setting Flow Meter Pulse Inputs** (page 30.)

#### **Outputs**

The *Outputs* box shown on this screen lists the relay and analog output channels available. Output setup is covered in **Programming Relays** (page 31) and **Setting 4-20 mA Outputs** (page 40.)

#### 6.2 General Functions

The General Functions box contains various options and serial communication settings. If you are beginning a firsttime setup, please read the brief descriptions below and if you are not sure of the settings, you may skip them and return after the controller's operation is explained in later sections.

Use the arrows keys to move cursor to parameters in the *General Functions* box. Use **ENTER** to select a parameter.

| Buzzer   | A Buzzer sounds to indicate an active relay if [ON] is selected. Select [OFF] to disable.                                                                                                    |
|----------|----------------------------------------------------------------------------------------------------|
| Time Out | Manual mode time-out options are related to <b>Manual and Simulation Modes</b> (page 45.) When <i>T-Out</i> is set to [ON] the controller will return to Automatic mode after being left alone for 5 minutes in Manual mode. When [OFF] is selected, the controller will only switch modes if a key is pressed and then the password (if enabled) is entered. |
| Password | Select [Change Password] to enter a new password up to ten characters or to change an existing password. The operator will be required to enter this password to access setup or to manually override relays. It is recommended to enter the password after setup and programming is completed.                                                               |
|          | To disable a previously programmed password: Enter setup, select [Change Password] and leave the <i>Password</i> entry box blank.                                                                                                    |

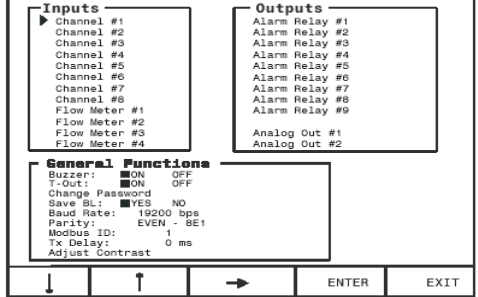

| Contrast                                                     | Select Adjust Contrast and press the ADJ key continuously to darken the display contrast. After the darkest pos-<br>sible setting is reached, the ADJ key to returns the display to its lightest setting.                                             |  |  |  |  |
|--------------------------------------------------------------|----------------------------------------------------------------------------------------------------|--|--|--|--|
| Backlight                                                    | Selecting YES under Save BL automatically turns the backlight off of no buttons are pressed for five minutes.<br>This is recommended unless it is necessary to have the backlight constantly on. When NO is selected the back-<br>light is always on. |  |  |  |  |
| Baud Rate                                                    | Select any available baud rate.                                                                                                    |  |  |  |  |
| Parity                                                       | Select (EVEN-8E1) for Even parity, 1 stop bit.<br>Select (NONE-8N2) for None parity, 2 stop bits.<br>Select (NONE-8N1) for None parity, 1 stop bit.                                                                                                   |  |  |  |  |
| Modbus® ID                                                   | Specify an address for Modbus communication.                                                                                                    |  |  |  |  |
| TX Delay                                                     | Specify a serial data transmission delay (response).                                                                                                    |  |  |  |  |
| Place cursor at the channel you want to set and press ENTER. |                                                                                                    |  |  |  |  |

## 7.0 CONFIGURING 4-20MA INPUTS

The Analog Input setup screen is used to configure the 4-20 mA analog inputs. Each channel has a separate menu. All 4-20 mA inputs can be configured using the information provided in this section. In this menu, the *Sensor* box displays the live input reading in mA, and the *Value* box displays the scaled engineering units corresponding to the sensor input. You can verify your scaling parameters with this relationship.

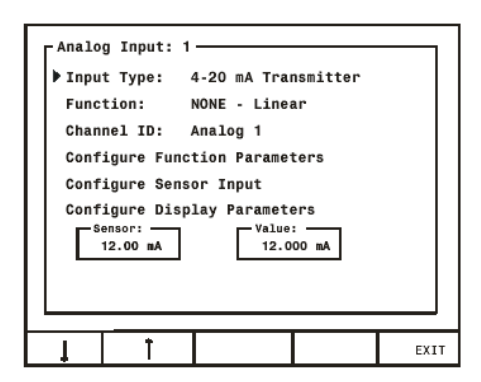

#### 7.1 Display Preferences

Begin configuring the input by naming the channel (e.g. "Tank 1".) This name appears on screen to identify the channel during operation. Move cursor to *Channel ID* and press **EDIT**. Use arrow keys to scroll through characters and move to the next position. Press **SAVE** to store new setting to memory. Next, set display options. Move cursor to *Configure Display Parameters* and press **ENTER**. The box that appears contains the parameters for decimal point, engineering units, and bar graph extends for this channel. Use **EDIT** and arrow keys. Remember to press **SAVE** when finished.

| Decimal Point | <i>Format</i> specifies the decimal point position for this channel. Use the arrow keys to shift left or right (zero to five places.)                                                                                                    |
|---------------|----------------------------------------------------------------------------------------------------|
| Units         | Select from any available engineering units or choose to enter a combination of characters by pressing the <b>CUSTOM</b> key. If this channel is to be used for integration totalizing, do not select rate units as the integration time base is added separately. |
| Bar graph     | <i>Max Value</i> and <i>Min Value</i> are used to set the span of the bar graph (in scaled engineering units) for this channel. The bar graph will appear 100% full at <i>Max Value</i> and 0% at <i>Min Value</i> .                                               |

#### 7.2 Input Scaling and Math Functions

The KVIEW is capable of various functions for scaling the 4-20 mA inputs. *Linear Square Root, Programmable Exponent,* and *Integration* are two-point scaling functions. *Multi-Point* is capable of handling up to 32 scaling points and requires that the KVIEW Monitor Software be used to enter these points.

#### 7.3 Linear

Linear mode refers to basic 2-point scaling of a 4-20 mA signal in engineering units. The graph in Figure 17 shows the display response based on example scaling parameters. For this mode select (Linear) from Function options, then follow Sensor Input Setup (page 29) to enter your scaling parameters.

#### 7.4 Square Root

Square root mode refers to 2-point scaling with square root extraction typically used to linearize the signal from a differential pressure transmitter and display the flow rate in engineering units. The graph in **Figure 18** shows the display response based on example scaling parameters. For this mode select [Square Root] from Function options.

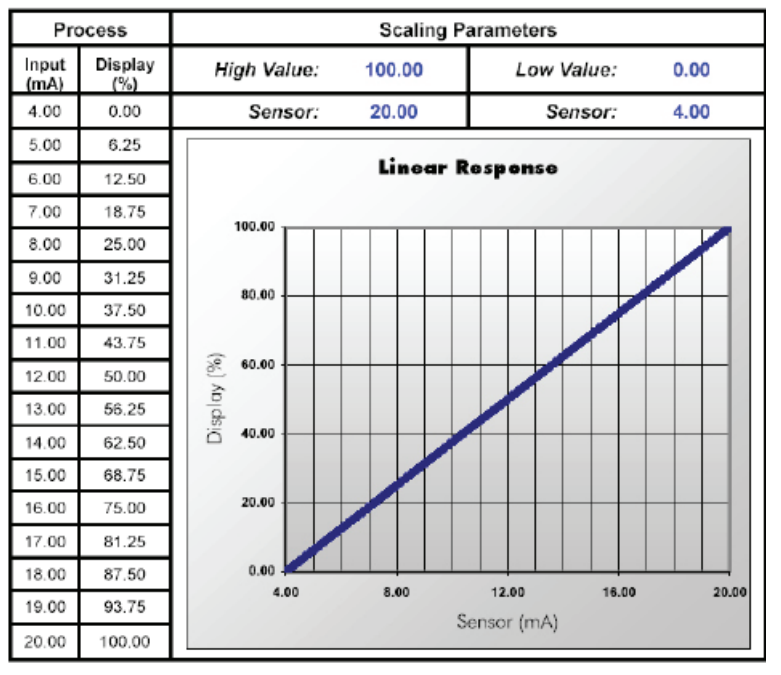

Figure 17. Linear Response Graph

The square root mode supports low-flow cutoff which can be used to suppress readings below a programmed value. Below the cutoff value, the controller will display "0". To enter a cutoff value, select *Configure Function Parameters*. Press **EDIT** and use arrow keys to change the value. Press **SAVE** when complete.

Follow Sensor Input Setup (page 29) to enter your scaling parameters.

Note: An input that goes below the *Low Value* parameter results in a display of "-999999" indicating under range condition. This can be prevented using the cutoff feature.

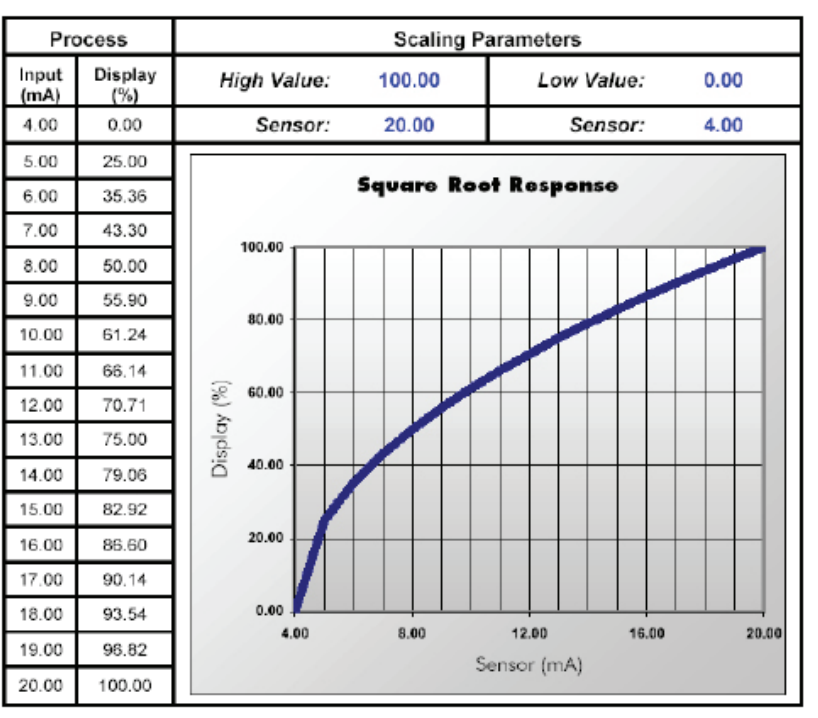

Figure 18. Square Root Response Graph

#### 7.5 Exponent

Exponent mode refers to 2-point scaling with programmable exponent (programmable root) extraction typically used in open-channel flow applications with weirs and flumes to linearize the signal from a level transmitter and display the flow rate in engineering units. The graph in **Figure 19** shows the display response based on example parameters and exponent of "1.5". For this mode select [Exponent] from *Function* options. To enter an exponent, select *Configure Function Parameters*. Press **EDIT** and use arrow keys to change the value. Press **SAVE** when complete.

The exponent mode supports low-flow cutoff which can be used to suppress readings below a programmed value. Below the cutoff value, the controller will display "0". To enter a cutoff value, select *Configure Function Parameters*. Press **EDIT** and use arrow keys to change the value. Press **SAVE** when complete.

Follow Sensor Input Setup (page 29) to enter your scaling parameters.

Note: An input that goes below the *Low Value* parameter results in a display of "-999999" indicating under range condition. This can be prevented using the cutoff feature.

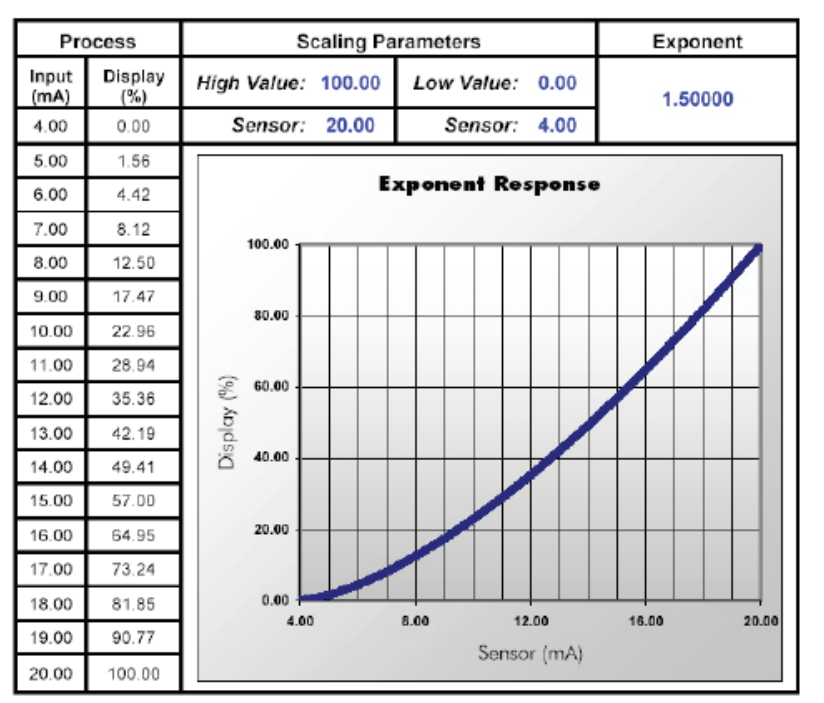

Figure 19. Exponent Response Graph

#### 7.6 Integration Mode

Integration mode is able to totalize from any 4-20 mA channel over a time base of second, minute, hour, or day. During operation, the channel's display screen shows bar graph total, numeric total, and numeric rate. To begin setup, select from the following under *Function* options [Integration: SEC], [Integration: MIN], [Integration: HOUR], or [Integration: DAY]. Follow **Sensor Input Setup** (page 29) to enter your scaling parameters for the rate.

#### 7.7 Fixed Value

Fixed Value mode may be used to create a constant display as if a steady signal is applied to the input, without requiring a transmitted signal. Controller outputs assigned to this channel will respond the same way it would with a constant signal. Any transmitted source connected on the corresponding input is ignored while fixed value mode is selected. To begin setup, select [Fixed Value] from *Function* options. Next, select *Configure Function Parameters*. In the box that appears, enter a value in engineering units by pressing **EDIT** and using the arrow keys. Press **SAVE** when complete and then **EXIT** to return to input menu.

#### 7.8 Summation and Difference

Summation mode begins with a linearly scaled input, but adds the ability to *link* one or more separate channels for addition to its own display. Difference mode follows the same *link* principle, but subtracts one or more channels from itself. During operation, the channel that is used to set-up the *link* is the one that displays the sum or difference. Verify the appropriate channel has been selected. i.e. To display a summation for Channel 1 plus another channel, make sure you are in *Analog Input: 1* setup screen. Remember to scale the other channels that you have chosen to link.

First, enter your scaling parameters. Reference Sensor Input Setup (page 29.)

#### 7.9 Multi-Point Linearization

| For Summation, select [Summation], from <i>Function</i> options.<br>Select <i>Configure Function Parameters</i> from the Analog<br>Input setup screen. In the <i>Function Setup</i> box shown to the<br>right, use arrow keys and <b>ON/OFF</b> key to select channels<br>to be linked. The settings shown in the screen to the right<br>are programmed to add Channel 2 to Channel 1.               | Analog Input: 1<br>Input Type: 4-20 mA Transmitter<br>Function: Summation<br>Channel ID: Analog: 1<br>Function Setup:<br>Assign Channels:<br>Channel = 1+2+3+4+5+6+7+8<br>Link: T |
|----------------------------------------------------------------------------------------------------|----------------------------------------------------------------------------------------------------|
| For Difference, select [Difference], from F <i>unction</i> options.<br>Select <i>Configure Function Parameters</i> from the Analog<br>Input setup screen. In the F <i>unction Setup</i> box shown to the<br>right, use arrow keys and <b>ON/OFF</b> key to select channels<br>to be linked. The settings shown in the screen to the right<br>are programmed to subtract Channel 2 from<br>Channel 1. | Analog Input: 1<br>> Input Type: 4-20 mA Transmitter<br>Function: Difference<br>Channel ID: Analog: 1<br>                                                                         |

Multi-Point Linearization must be configured using a PC and supplied KVIEW Monitor Software. After communication has been established between PC and KVIEW, select **System Settings** from the software's menu bar. Next, select a channel to set up from the *Analog Input Channels* drop-down menu and press **Edit Channel**. Select [Multi-Point Linearization] from *Channel Function* drop-down menu. Use **Add**, **Edit**, and **Del** to manipulate the *Multi-Point Data Table*. Continue with other settings in this menu and press **Save** when complete. Reference **ConsoliDator Monitor Software** (page 51) for help setting up the PC connection.

| 🔁 Analog Inputs:         | : 1                         |        |   |        |    |   |                  |   |            | ×          |
|--------------------------|-----------------------------|--------|---|--------|----|---|------------------|---|------------|------------|
| Chappel Diago            | - Multi-Point Data Table    |        |   |        |    |   |                  |   |            |            |
| CI MITIGITA IN           | Penalog 1                   |        |   |        | _  | # | Sensor (mA)      | Г | Value (mA) |            |
| High Value.              | 100.000                     | psi    | = | 20.004 | mA | 1 | 4.000            | = | 10.00      | psi        |
| Low Value                | 0.000                       | nei -  | - | 2.000  | mА | 2 | 8,000            | - | 25.00      | psi<br>psi |
|                          | 0.000                       |        |   | 0.000  |    | 4 | 10.000           | - | 45.00      | PSI        |
| Chennel Eurotion         | MURPHER INCOM               | . Kara | _ | -      |    | 5 | 12.000           | = | 65.00      | psi        |
|                          | Multi- onk Linear           | 28001  | _ | •      |    | 6 | 14.000           | = | 75.00      | psi        |
|                          | Square Floot                |        |   | ~      |    | 7 | 16.000           | = | 80.00      | psi        |
|                          | Multi-Form Linear           | abon   |   |        |    | 8 | 18.000           | - | 82.00      | psi        |
|                          | Fixed Value                 |        |   |        | _  | 9 | 20.000           | - | 83.00      | psi        |
| Granh Marimum            | Exponent<br>Internation DAY |        |   | -      |    |   |                  |   |            |            |
| St spart in we should be | Integration DAT             |        |   |        |    |   |                  |   |            |            |
| Graph Minimum            | Internation MIN             |        |   |        |    |   |                  |   |            |            |
|                          | Integration HOUE            |        |   | 4      |    |   |                  |   |            |            |
| # of Decimals:           | 0.00000                     | •      |   | _      |    | I |                  |   |            |            |
|                          |                             | _      |   |        |    |   |                  |   |            |            |
| Display Units            | psi                         | •      |   |        |    |   |                  |   |            |            |
| Save                     | Elose                       |        |   |        |    | E |                  |   |            |            |
| - Status                 |                             |        |   |        |    | 6 | ydd <u>E</u> dit |   |            | Del        |
|                          |                             |        | _ |        |    | - |                  | _ |            |            |

#### 7.10 Sensor Input Setup

The simplest method is to assign low sensor input reading to a corresponding process value (zero point) and then assign a high sensor input reading to a corresponding process value (span.) The sensor input may be read from a live signal or entered manually.

- 1. Select Configure Sensor Input.
- 2. In the new box that appears move cursor to Low Value and press EDIT. Use the arrows to enter a process value associated with a low sensor point. Press SAVE.
- 3. Move cursor to High Value and press EDIT. Use the arrows to enter a process value associated with a high sensor point. Press SAVE.
- Next, enter the Sensor points corresponding to the process values entered in (2)-(3) for example: 4.00 mA and 20.00 mA. To read a live signal corresponding with the process value follow (a.) To enter a signal point manually follow (b.)
  - a. Verify connections and set transmitter to the appropriate level. Allow to settle for a few seconds. Position cursor at the Sensor parameter located under the corresponding process value on the screen and press LIVE.
  - b. To manually enter a signal level into the Sensor parameter. Corresponding to the process value entered in (2), position cursor in front of Sensor located under Low Value on the screen and press EDIT. Use the arrow keys to enter a sensor value in mA. Press SAVE when completed.
- 5. Verify entries and press EXIT.

#### NOTES

- 1. Controller requires a minimum span of 1 mA.
- 2. High and Low process values may be scaled in a negative direction for a decreasing process.
- For example: 100 gal High Value at 4 mA Sensor and 0 gal High Value at 20 mA Sensor.

## 8.0 SETTING FLOW METER PULSE INPUTS

The Flow Meter menu is used to configure a flow meter pulse input. All pulse input screens offer the same options as described in this section. Options are configured individually for each pulse input.

To access Flow Meter menu: Select a Flow Meter input from the *Inputs* window in the main setup menu.

Flow Meter: 1 State: Channel ID: Flow: 1 ENABLED K Factor: 1000.00 pls / GAL Max Value: 50.00 GPM K-Fac Fmt: 9999.99 GPM Rate Fmt: 9999.99 GPM Total Fmt: 9999.99 GAL Units: GAL & GPM Display: RATE Ť EDIT EXIT

To enter parameters in this menu, use **EDIT** key, then use arrow keys to modify the entries. Press **SAVE** when complete.

#### 8.1 Display Parameters

| Channel ID                                                                                                    | Enter a name for the channel, which appears on the operation screens, and wherever else the channel is referenced.                                                                                                    |  |  |  |
|----------------------------------------------------------------------------------------------------|----------------------------------------------------------------------------------------------------|--|--|--|
| Max Value Specify the rate or total maximum. When this level is reached, the channel's bar graph will appear completely filled. |                                                                                                    |  |  |  |
| Rate Fmt                                                                                                    | Select a position for the rate display decimal point by shifting left or right (zero to five places.)                                                                                                    |  |  |  |
| Total Fmt Select a position for the total display decimal point by shifting left or right (zero to five places.)                |                                                                                                    |  |  |  |
| Units Select from any available unit combinations for flow.                                                                     |                                                                                                    |  |  |  |
| Display                                                                                                    | Set to display [RATE] or [TOTAL] based bar graphs during operation. This entry also determines whether assigned relay actions (other than Trigger Relay) are linked to rate or total values. The picture on page 43 shows a typical screen when set to display total. |  |  |  |
| 8.2 Input Configuration Parameters                                                                                              |                                                                                                    |  |  |  |
| State                                                                                                    | Enable or disable the input by selecting [ENABLED] or [OFF]. If a certain flow meter input is not going to be used, [OFF] must be selected.                                                                                                    |  |  |  |
|                                                                                                    |                                                                                                    |  |  |  |

| K Factor  | Specify the conversion factor "K" in pulses per unit.                                             |
|-----------|---------------------------------------------------------------------------------------------------|
| K-Fac Fmt | Select a position for the K Factor decimal point by shifting left or right (zero to five places.) |

## 9.0 PROGRAMMING RELAYS

Each relay has an Alarm Setup menu used to program its functions. Functions are programmed individually for each relay except in the case of Lead-Lag mode. Each relay has the same available functions. All relays may be manually overridden. Before the relays are set up, verify that the inputs have been configured. To access Alarm Setup menu: Select a relay from the *Relays* window in the main setup menu.

Use *Alarm Mode* setting to assign relay action. When a mode is selected, relay menu options change accordingly. If the relay will not be used, [OFF] should be selected.

#### 9.1 Supervisory or Summary Alarm Modes

Select [Supervisory Alarm] from *Alarm Mode* options to turn relay on (energize) when a CPU failure is detected or if a process input is lost (no signal present.) Select [Summary Alarm] from *Alarm Mode* options to turn relay on when any other relay enters alarm state.

#### 9.2 High or Low Alarm Modes

| High or Low functions are used to turn the relay on and off at selected process points. If it is necessary to have an external reset using a digital input channel or the ACK key select Annunciator High or Low Alarm Modes instead.                                   |                                                | Alarm Setup: 1<br>► Alarm Mode: HIGH<br>Channel: [1] Analog: 1<br>High Value: 16.00 mA |
|----------------------------------------------------------------------------------------------------|------------------------------------------------|----------------------------------------------------------------------------------------|
| Select [HIGH] from Alarm Mode options to turn relay on (energize) when high set point is reached and off when low reset point is reached. Select [LOW] from Alarm Mode options to turn relay on when low set point is reached and off when high reset point is reached. |                                                | Delay ON: 1.0 sec<br>Delay OFF: 0.5 sec                                                |
| Channel                                                                                                    | Assign the relay to any analog or pulse input. |                                                                                        |
| High Value                                                                                                    | Enter high process variable set/reset point.   |                                                                                        |
| Low Value                                                                                                    |                                                |                                                                                        |
| Delay ON Enter the delay between when the set point i                                                                                                    |                                                | reached and the relay turns on (energizes.)                                            |
| Delay OFF                                                                                                    | Enter the delay between when the reset point i | is reached and the relay turns off (de-energizes.)                                     |

#### 9.3 Multi-Channel High or Low Alarm Modes

| Multi-Channel High or Low modes are used as an alarm triggered by a set point common to the linked channels.                                                                                         |                                                                                                 | Alarm Setup: 1<br>▶Alarm Mode: HIGH: Multi-Chan                                                 |  |
|----------------------------------------------------------------------------------------------------|-------------------------------------------------------------------------------------------------|-------------------------------------------------------------------------------------------------|--|
| Select [HIGH: Multi-Chan] from Alarm Mode options to turn<br>relay on (energize) when high set point is reached by any<br>linked channel, and off when all linked channels are below<br>reset point. |                                                                                                 | High Value: 160.0 GAL<br>Low Value: 8.0 GAL<br>Delay ON: 1.0 sec<br>Delay OFF: 0.5 sec          |  |
| Select [Low: Multi-Chan] from Alarm Mode options to turn<br>relay on (energize) when low set point is reached by any<br>linked channel, and off when all linked channels are above<br>reset point.   |                                                                                                 | ↓     1     2     3     4     5     6     7     8       0N:     ■     ■     ■     ■     ■     ■ |  |
| Channel                                                                                                    | Assign the relay to any analog or pulse i                                                       | input.                                                                                          |  |
| High Value                                                                                                    | Enter high process variable set/reset po                                                        | int.                                                                                            |  |
| Low Value                                                                                                    | Enter low process variable set/reset point.                                                     |                                                                                                 |  |
| Delay ON                                                                                                    | Enter the delay between when the set point is reached and the relay turns on (energizes.)       |                                                                                                 |  |
| Delay OFF                                                                                                    | Enter the delay between when the reset point is reached and the relay turns off (de-energizes.) |                                                                                                 |  |
| Link Channels                                                                                                    | Select the channels to link .                                                                   |                                                                                                 |  |

#### 9.4 High or Low Pulse Alarm Modes

| Pulse Modes are used to generate an on/off continuous pulsing signal.                                                                                        |                                                                                   | Alarm Setup: 1<br>▶Alarm Mode: HIGH: Pulse Mode                                                                                       |  |
|----------------------------------------------------------------------------------------------------|-----------------------------------------------------------------------------------|----------------------------------------------------------------------------------------------------|--|
| Select [HIGH: Pulse Mode] from Alarm Mode options to continuously pulse relay when high set point is reached. Pulsing stops when low reset point is reached. |                                                                                   | Channel: [1] Analog: 1<br>High Value: 16.00 mA<br>Low Value: 8.00 mA<br>Delay 0N: 1.0 sec<br>Delay 0FF: 0.5 sec<br>Pl. Width: 1.0 sec |  |
| Select [LOW: Pulse Mode] from Alarm Mode options to continuously pulse relay when low set point is reached. Pulsing stops when high reset point is reached.  |                                                                                   | Pl. Delay: 1.0 sec                                                                                                    |  |
| High Value                                                                                                    | Enter high process variable set/reset po                                          | int.                                                                                                    |  |
| Low Value                                                                                                    | Enter low process variable set/reset point.                                       |                                                                                                    |  |
| Delay ON                                                                                                    | Enter a delay between when the set point is reached and the pulse signal starts.  |                                                                                                    |  |
| Delay OFF                                                                                                    | Enter a delay between when the reset point is reached and the pulse signal stops. |                                                                                                    |  |
| PI. Width                                                                                                    | Enter pulse duration (Energized relay.)                                           |                                                                                                    |  |
| Pl. Delay                                                                                                    | Enter duration between pulses (De-ener                                            | gized relay.)                                                                                                    |  |

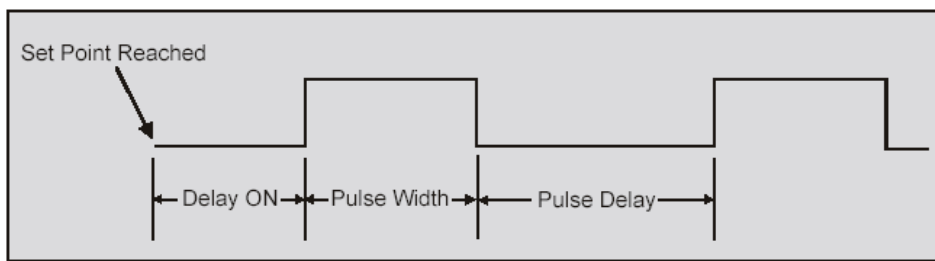

Figure 20. Pulse Relay Timing Diagram

| Example Pulse Mode Scenario                                                                        |
|----------------------------------------------------------------------------------------------------|
| The unit is set to the following:                                                                  |
| Alarm Mode: [HIGH: Pulse Mode]                                                                     |
| High Value: [16 mA]                                                                                |
| Low Value: [10 mA]                                                                                 |
| Delay ON: [2 sec]                                                                                  |
| Delay OFF: [3 sec]                                                                                 |
| Pl. Width: [1 sec]                                                                                 |
| Pl. Delay: [2.5 sec]                                                                               |
|                                                                                                    |
| The following describes operation based on the above settings:                                     |
| The process reaches 16 mA: 2 seconds pass with no relay action.                                    |
| Relay begins pulsing: on for 1 second, off for 2.5 seconds. ON-OFF alternation continues while the |
| process is above 10 mA. The process reaches 10 mA: Pulse sequence continues for 3 seconds and      |
| then stops completely until 16 mA is reached again.                                                |

#### 9.5 Trigger Alarm Mode

Select Trigger mode to pulse the relay once each time the total from a flow meter pulse input channel is incremented by a certain value.

| Channel   | Assign the relay to any flow meter pulse input.                                                                   |
|-----------|----------------------------------------------------------------------------------------------------|
| Set Point | Enter process variable set point. Each time the total increases by this value, the relay will be pulsed one time. |
| PI. Width | Enter duration for the relay to pulse on (energize.)                                                              |

| Γ | Alar | m Setup: | 1 — |       |     |      |    |   |
|---|------|----------|-----|-------|-----|------|----|---|
|   | Alar | m Mode:  | Tri | gger  |     |      |    |   |
|   | c    | hannel:  | [A] | Flow  | : 1 |      |    |   |
|   | Set  | Point:   |     | 10.00 | GAL |      |    |   |
|   | P1   | Width:   | 1   | .0    | sec |      |    |   |
|   |      |          |     |       |     |      |    |   |
|   |      |          |     |       |     |      |    |   |
|   |      |          |     |       |     |      |    |   |
|   |      |          |     |       |     |      |    |   |
|   |      |          |     |       |     |      |    |   |
| Ľ |      | _        |     |       |     |      |    | , |
|   | Ţ    | Ť        |     |       |     | EDIT | EX | т |

| 9.6 Annunciator I                                                                                                    | High or Low Alarm Modes                                                                         |                                                                                                    |  |  |  |
|----------------------------------------------------------------------------------------------------|-------------------------------------------------------------------------------------------------|----------------------------------------------------------------------------------------------------|--|--|--|
| The Annunciator functions are similar to High and Low<br>Alarm Modes except for the addition of a reset capability<br>from the ACK key, a digital input channel (normally open<br>pushbutton switch), or External Key 4. |                                                                                                 | Alarm Setup: 1<br>Alarm Mode: ANNUNCIATOR: HIGH<br>Channel: [A] Flow: 1<br>High Value: 16.00 GPM<br>Low Value: 8.00 GPM |  |  |  |
| Select [ANNUNCIATOR: HIGH] from Alarm Mode options<br>to turn relay on (energize) when high set point is<br>reached and off when low reset point is reached.                                                             |                                                                                                 | Delay ON: 1.0 sec<br>Delay OFF: 0.5 sec<br>Reset Ch: [1] Reed SW: 1                                                     |  |  |  |
| Select [ANNUNCIATOR: LOW] from Alarm Mode options<br>to turn relay on when low set point is reached and off when<br>high reset point is reached.                                                                         |                                                                                                 |                                                                                                    |  |  |  |
| Channel                                                                                                    | Assign the relay to any analog or pulse i                                                       | nput.                                                                                                    |  |  |  |
| High Value                                                                                                    | Enter high process variable set/reset po                                                        | int.                                                                                                    |  |  |  |
| Low Value                                                                                                    | Enter low process variable set/reset point.                                                     |                                                                                                    |  |  |  |
| Delay ON                                                                                                    | Enter the delay between when the set point is reached and the relay turns on (energizes.)       |                                                                                                    |  |  |  |
| Delay OFF                                                                                                    | Enter the delay between when the reset point is reached and the relay turns off (de-energizes.) |                                                                                                    |  |  |  |
| Reset Ch                                                                                                    | Select a digital input channel to be used                                                       | to reset the relay.                                                                                                    |  |  |  |

| 9.7 Plunger Lift by Differential Pressure Mode         |                                                                                                    |                                                                                                    |  |  |  |
|--------------------------------------------------------|----------------------------------------------------------------------------------------------------|----------------------------------------------------------------------------------------------------|--|--|--|
| Select [PLUNGER L<br>to operate a plunger<br>pressure. | IFT: DP] from <i>Alarm Mode</i> options<br>lift system that monitors differential                                                                  | Alarm Setup: 1<br>Alarm Mode: PLUNGER LIFT: DP<br>Tubing Ch: [A] Flow: 1<br>Casing Ch: [2] Analog: 2<br>Switch Ch: [1] Reed SW: 1<br>Set Point: 100.00 GPM<br>Delay ON: 1.0 sec<br>After Flow: 5 min<br>EDT ENT |  |  |  |
| Tubing Ch                                              | Select a 4-20 mA input or pulse inpu                                                                                                    | t (flow) as the tubing pressure or flow rate.                                                                                                    |  |  |  |
| Casing Ch                                              | Select a 4-20 mA input or pulse input (flow) as the casing pressure or flow rate.                                                                  |                                                                                                    |  |  |  |
| Switch Ch                                              | Select the channel that monitors a (pressure) switch input.                                                                                        |                                                                                                    |  |  |  |
| Set Point                                              | Enter the process variable point at which the relay closes a valve.<br>The point may either be differential pressure or flow from a turbine meter. |                                                                                                    |  |  |  |
| Delay On                                               | Enter the time between when the set point is reached and the relay turns on (energizes.)                                                           |                                                                                                    |  |  |  |
| After Flow                                             | Enter a time long enough to guarante                                                                                                    | ee that the plunger will fall to the bottom of the well.                                                                                                    |  |  |  |

| 9.8 Plunger Lift by                                                                                                    | Time Mode                            |                                                                                                    |
|----------------------------------------------------------------------------------------------------|--------------------------------------|----------------------------------------------------------------------------------------------------|
| Select [PLUNGER LIFT: TIME] from Alarm Mode options<br>to operate a plunger lift system based on time by<br>specifying the on and off durations in the cycle. |                                      | Alarm Setup: 1<br>► Alarm Mode: PLUNGER LIFT: TIME<br>Rly On/Off: OFF<br>Time ON: 1.0 min<br>Time OFF: 5.0 min |
| This mode may also be used as a general timer to cycle<br>the relay on and off.                                                                               |                                      |                                                                                                    |
| Relay On/Off                                                                                                    | Select [ON] to enable relay function | or [OFF] to disable.                                                                                           |
| TIME ON                                                                                                    | Enter relay-on duration.             |                                                                                                    |
| TIME OFF                                                                                                    | Enter relay-off duration.            |                                                                                                    |

| 9.9 Lead-Lag Mode                                                                                                    | es (Pump Alternation Control)                                                             |                                                                                                    |  |  |  |
|----------------------------------------------------------------------------------------------------|-------------------------------------------------------------------------------------------|----------------------------------------------------------------------------------------------------|--|--|--|
| Lead-Lag modes are used to operate up to 9 relays in sequence. This mode is commonly used for pump alternation control. For example: If relays #1, #2, and #3 are linked in this menu, relay #1 turns on the first time the set point is reached and off when the reset point is reached, relay #2 cycles the second time, and relay #3 cycles the third time. The sequence then repeats beginning with relay #1. |                                                                                           | Alarm Setup: 1<br>► Alarm Mode: LEAD-LAG: HIGH<br>Channel: TANK 1<br>High Value: 160.0 GAL<br>Low Value: 8.0 GAL<br>Delay 0N: 1.0 sec<br>Delay 0FF: 0.5 sec<br>Link Relays:<br>1 2 3 4 5 6 7 8 9<br>ON: • • • |  |  |  |
| Select [LEAD-LAG: HIGH] from Alarm Mode options to<br>turn relay on when high set point is reached and off when<br>low reset point is reached.                                                                                                    |                                                                                           | OVER EDIT EXIT                                                                                                    |  |  |  |
| Select [LEAD-LAG: LOW] from Alarm Mode options to<br>turn relay on when low set point is reached and off when<br>high reset point is reached.                                                                                                    |                                                                                           | Note: Linked relays must be set to [OFF] in their respec-<br>tive menus. (i.e. If Alarm Setup 1 links Relay #2, Alarm<br>Setup 2 must read "Alarm Mode: [OFF]")                                               |  |  |  |
| Channel                                                                                                    | Assign the relay to any analog or pu                                                      | lse input.                                                                                                    |  |  |  |
| High Value                                                                                                    | Enter high process variable set/rese                                                      | t point.                                                                                                    |  |  |  |
| Low Value                                                                                                    | Enter low process variable set/reset point.                                               |                                                                                                    |  |  |  |
| Delay ON                                                                                                    | Enter the delay between when the set point is reached and the relay turns on (energizes.) |                                                                                                    |  |  |  |
| Delay OFF                                                                                                    | Enter the delay between when the re relay turns off (de-energizes.)                       | eset point is reached and the                                                                                                    |  |  |  |
| Link Relays                                                                                                    | Select between two and nine relays                                                        | to operate in sequence.                                                                                                    |  |  |  |

| 9.10 Lead-Lag Overrid                                                                                                    | e Function                                                                                                    |                                                                                                    |  |  |  |
|----------------------------------------------------------------------------------------------------|----------------------------------------------------------------------------------------------------|----------------------------------------------------------------------------------------------------|--|--|--|
| Lead-Lag mode supports an override function, which<br>allows up to five linked relays to turn on if programmed<br>points are reached. Override set points also operate in<br>sequence. They are not assigned to particular relays.                                                                                                    |                                                                                                    | <pre>&gt; Lead-Lag Override: 1<br/>&gt; Over Type: Override 1 &amp; 2 ON<br/>Set Pt. #1: 170.0 GAL<br/>Set Pt. #2: 180.0 GAL</pre>               |  |  |  |
| Use OVER key in Lead-Lag menu to access override menu.                                                                                                    |                                                                                                    |                                                                                                    |  |  |  |
| Over Type                                                                                                    | Choose number relays to overrid<br>of 5 relays operating at once.)                                                                                                    | le main relay (Up to 4 additional set points for a maximum                                                                                       |  |  |  |
| Set Pt. #1 (#2, #3, #4)                                                                                                    | Specify each process set point fo                                                                                                    | or the override relays to activate.                                                                                                    |  |  |  |
| Example:                                                                                                    | ^<br>                                                                                                    |                                                                                                    |  |  |  |
| [LEAD-LAG: HIGH] is us<br>Value is set at 8.0 GAL.<br>Set Pt. #1 is set to 170.0                                                                                                    | ed to link relays #1, #2, and #3. In<br>In the Override Menu, Over Type i<br>) GAL and Set Pt. #2 is set to 180.                                                                                                    | the Alarm Menu, High Value is set at 160.0 GAL and Low<br>is set to [Override 1 & 2 ON.]<br>0 GAL.                                               |  |  |  |
| When the input reaches<br>the next relay (Relay #2<br>turn OFF simultaneously<br>will turn ON and all three                                                                                                    | When the input reaches 160.0 GAL, the first relay in the sequence (Relay #1) turns on. When 170.0 GAL is reached, the next relay (Relay #2) turns on. If at this point the input decreases and drops below 8.00 GAL, both relays will turn OFF simultaneously. If instead, the input reaches 180.0 GAL, the third relay will turn ON and all three will remain ON until 8.0 GAL has been reached. |                                                                                                    |  |  |  |
| Note: In most override a<br>ever, linking additional re<br>3, it would only be possi                                                                                                    | pplications the number of relays lir<br>elays is allowed. In the example, if<br>ble for 3 of the 5 to be on at once,                                                                                                    | nked should equal the total number of set points. How-<br>5 relays were linked and the total set points remained at<br>but all 5 would sequence. |  |  |  |
| 9.11 Linear Pulse Wid                                                                                                    | th Modulation Mode                                                                                                    | [ ]                                                                                                    |  |  |  |
| Linear PWM Mode is used to create an on/off pulse<br>signal with a modulated duty cycle. In this mode the per-<br>centage of the relay cycle in which the relay is in the on<br>state varies with relation to the process value.                                                                                                    |                                                                                                    | Alarm Setup: 1<br>Alarm Mode: PWM: Linear<br>Channel: [A] Flow: 1<br>100% Value: 16.00 GPM<br>0% Value: 8.00 GPM                                 |  |  |  |
| See Figure 21 for an example showing that the cycle time (period) remains the same, but the relay-on percentage of the cycle changes with the process value.                                                                                                    |                                                                                                    |                                                                                                    |  |  |  |
| Select [PWM: Linear] from Alarm Mode options to modu-<br>late the pulse relay signal in linear mode.                                                                                                    |                                                                                                    |                                                                                                    |  |  |  |
| Channel                                                                                                    | Assign the relay to any analog or p                                                                                                    | pulse input.                                                                                                    |  |  |  |
| 100% Value                                                                                                    | Enter the process value at which the pulse width will be 100% of cycle.                                                                                                    |                                                                                                    |  |  |  |
| 0% Value                                                                                                    | Enter the process value at which the pulse width will be 0% of cycle.                                                                                                    |                                                                                                    |  |  |  |
| Cycle Time                                                                                                    | Enter the period for 1 cycle (maxir                                                                                                    | num 6550 sec.)                                                                                                    |  |  |  |
| Note 1: Due to the life expectancy of mechanical relays, it is strongly recommended that cycle times be as long as possible (many minutes.) Using a cycle time of less than a few minutes can wear out a relay and cause faulty operation.<br>Note 2: Relay is a constant OFF when process variable is at or below 10% of full span and a constant ON when process variable is at or above 90% of full span to prevent abrupt switching from occurring and causing damage to relays. |                                                                                                    |                                                                                                    |  |  |  |

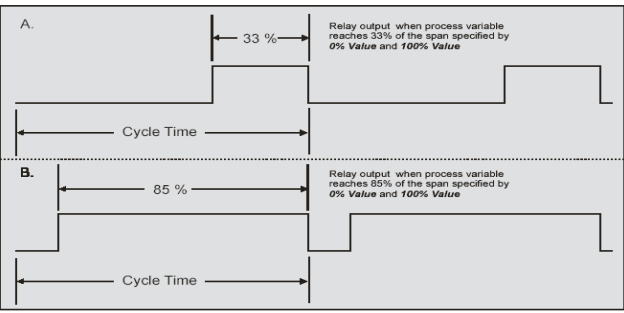

#### Figure 21. Linear PWM Relay Timing Example

| 9.12 Proportional Plus Integral Pulse Width Modulation Mode                                                                                                    |                                                                           | ] [        |                                                 | m Setup:                                                                                             | : 1                                                               |                                                                         |        |         |
|----------------------------------------------------------------------------------------------------|---------------------------------------------------------------------------|------------|-------------------------------------------------|----------------------------------------------------------------------------------------------------|-------------------------------------------------------------------|-------------------------------------------------------------------------|--------|---------|
| PWM PI Control Mode is used to create an on/off pulse signal<br>with a duty cycle modulated by the proportional integral set-<br>tings. In this mode the percentage of the relay cycle in which<br>the relay is in the on state varies with relation to the process<br>value feedback and the PI settings. |                                                                           |            | Fea<br>Set<br>Proj<br>Int<br>Cyc:<br>Rly<br>Int | m mode:<br>edbk Ch:<br>t Point:<br>D. Gain:<br>t. Time:<br>Le Time:<br>Period:<br>Limit:<br>c / Dec: | [A] Flow:<br>12.00<br>32.0<br>0.1<br>1<br>600<br>1.0<br>Increasir | sontrol<br>: 1<br>GPM<br>%<br>sec / rpt<br>sec<br>sec<br>%<br>g<br>EDIT | EXIT   |         |
| Set Point                                                                                                    | Enter the process target.                                                 |            |                                                 |                                                                                                    |                                                                   |                                                                         |        |         |
| Feedback Ch                                                                                                    | Select an analog input to supply the feedba                               | ack signal | l from                                          | the sys                                                                                              | stem.                                                             |                                                                         |        |         |
| Prop. Gain                                                                                                    | Enter the proportional gain expressed as a                                | percenta   | ge.                                             |                                                                                                    |                                                                   |                                                                         |        |         |
| Int. time                                                                                                    | Enter the integral time expressed as secon                                | ds per re  | peat.                                           |                                                                                                    |                                                                   |                                                                         |        |         |
| Cycle Time                                                                                                    | Enter the PI calculation cycle time (Low nur<br>slow-responding systems.) | mber for t | fast-re                                         | espondi                                                                                              | ng syste                                                          | ems, higł                                                               | n numt | ber for |
| Rly Period                                                                                                    | Enter a relay period.                                                     |            |                                                 |                                                                                                    |                                                                   |                                                                         |        |         |
| Int. Limit                                                                                                    | Specify the integration limit as a percentage                             | e (Limits  | integr                                          | al influe                                                                                            | ence on                                                           | the outp                                                                | ut.)   |         |
| Inc / Dec                                                                                                    | Select either (Increasing) or (Decreasing).                               |            |                                                 |                                                                                                    |                                                                   |                                                                         |        |         |
| Note: Due to the life expectancy of mechanical relays, it is strongly recommended that cycle times be as long as possible (many minutes.) Using a cycle time of less than a few minutes can wear out a relay and cause faulty operation.                                                                   |                                                                           |            | (many                                           |                                                                                                    |                                                                   |                                                                         |        |         |

## 10.0 SETTING 4-20 MA OUTPUTS

The Analog Output menu is used to configure the 4-20 mA outputs. Each output has a separate screen. All 4-20 mA outputs can be configured using the information provided in this section.

| 10.1 Linear Scaling of                                                                                                    | 4-20 mA Output                                                                                                    | -Analog Output: 1                                                                                          |  |
|----------------------------------------------------------------------------------------------------|----------------------------------------------------------------------------------------------------|----------------------------------------------------------------------------------------------------|--|
| Select [LINEAR] from N output for a linear scale                                                                                       | Node options to set the analog<br>e from 4 to 20 mA.                                                                                                | Mode: LINEAR<br>Input Ch: [1] Analog: 1<br>4 mA Val: 10 gal<br>20 mA Val: 30 gal                           |  |
| Example: If 4 mA Val is<br>set to 30 gal, when the<br>transmitted out. When the<br>be transmitted out, and<br>mA will be transmitted o | set to 10 gal and 20 mA Val is<br>input reads 10 gal, 4 mA will be<br>the input reads 20 gal, 12 mA will<br>when the input reads 30 gal, 20<br>put. |                                                                                                    |  |
| Input Ch Assign the output to any 4-20 mA scaled from the same input by sim                                                            |                                                                                                    | or pulse input. Note that more than one output can be nply choosing that channel in another Analog Output. |  |
| 4 mA Val                                                                                                    | Enter the low process level that will result in a 4 mA signal transmission.                                                                         |                                                                                                    |  |
| 20 mA Val Enter the high process level that w                                                                                          |                                                                                                    | vill result a 20 mA signal transmission.                                                                   |  |
|                                                                                                    |                                                                                                    |                                                                                                    |  |

| 10.2 PID Control U                                                                            | sing 4-20 mA Output                                                                                                    | -Analog Output: 1                                                                                                    |  |  |  |
|-----------------------------------------------------------------------------------------------|----------------------------------------------------------------------------------------------------|----------------------------------------------------------------------------------------------------|--|--|--|
| To set the analog output for PID control, select [PID CON-<br>TROL] from <i>Mode</i> options. |                                                                                                    | Analog Output: 1         Mode: PID CONTROL         Set-point:       8.00 mA         Feedbk Ch: [1] Analog: 1         Prop. Gain:       32.0 %         Int. Time:       0.1 sec / rpt         Deri. Time:       0.0 sec         Cycle Time:       1.0 sec         Int. Limit:       1.0 %         Intc / Dec:       Increasing |  |  |  |
| Set Point                                                                                     | Enter the process target.                                                                                               |                                                                                                    |  |  |  |
| Feedbk Ch                                                                                     | Select an analog input to supply the                                                                                    | feedback signal from the system.                                                                                                    |  |  |  |
| Prop. Gain                                                                                    | Enter the proportional gain expresse                                                                                    | d as a percentage.                                                                                                    |  |  |  |
| Int. Time                                                                                     | Enter the integral time expressed as                                                                                    | seconds per repeat.                                                                                                    |  |  |  |
| Deri. Time                                                                                    | Enter the derivative time in seconds.                                                                                   |                                                                                                    |  |  |  |
| Cycle Time                                                                                    | Enter the PID calculation cycle time (Low number for fast-responding systems, high number for slow-responding systems.) |                                                                                                    |  |  |  |
| Int. Limit                                                                                    | Specify the integration limit as percentage (Limits integral influence on the output.)                                  |                                                                                                    |  |  |  |
| Inc / Dec                                                                                     | Select either [Increasing] or [Decrea                                                                                   | sing].                                                                                                    |  |  |  |

## 11.0 OPERATION

#### **Viewing Screens**

The instrument displays various screens with bar graphs, numerical values, and relay status throughout operation. There are two basic modes of operation: Automatic, which allows the controller to function based on it's programmed settings; and Manual mode, which disables all automatic output functions. The controller initializes in Automatic mode. When manual mode is entered, all outputs are suspended or frozen in their current state so that they can only be changed manually. Although, totalization continues while in Manual mode. The example screens that follow can be viewed in all modes of operation with only subtle differences noticeable including button names and headings.

#### Relay Status Screen

| To the right is an ex-<br>would appear in Auto<br>current state of the re<br>in the ON state and<br>from OFF to ON. In<br>for overriding the re<br>counts. This is discu<br>(page 45.) | ample of a Relay Status screen as it<br>omatic mode. The screen displays the<br>elay, the total time the relay has spent<br>how many times the relay has cycled<br>n Manual mode, this screen allows<br>lays resetting the Hours and Cycles<br>ssed further in Manual Relay Control | Helay Status:         Hours       Cycles         Relay #1: ON       10.2       320         Relay #2: OFF       215.0       566         Relay #3: OFF       197.6       512         Relay #4: ON       175.2       490         Relay #5: OFF       121.7       251         Relay #6: OFF       255.1       357         Relay #8: ON       11.7       22         Relay #8: ON       143.6       30         Relay #9: OFF       412.5       197         SETUP       AUTO       ACK       NEXT |
|----------------------------------------------------------------------------------------------------|----------------------------------------------------------------------------------------------------|----------------------------------------------------------------------------------------------------|
| SETUP                                                                                                    | Press to enter setup menu. (Passwo                                                                                                    | rd restricted.)                                                                                                    |
| AUTO / MANUAL The AUTO key indicates the unit is in<br>Manual mode (Password restricted.)<br>prompts it to confirm returning to Aut                                                    |                                                                                                    | n Automatic mode. Pressing it prompts it to confirm to<br>The key then shows MANUAL. Pressing MANUAL<br>comatic mode (Password restricted.)                                                                                                    |
| ACK                                                                                                    | ays assigned to Supervisory, Summary or Annunciator                                                                                                    |                                                                                                    |
| NEXT                                                                                                    | Press to scroll to the next operation s                                                                                                    | screen.                                                                                                    |

#### Multiple Channel Operation Screen

To the right is an example of a multiple channel operation screen for a four input application. The screen reflects all of the inputs that were detected or enabled during setup. Depending on the actual number of inputs in use, this screen will adjust its size and proportions automatically.

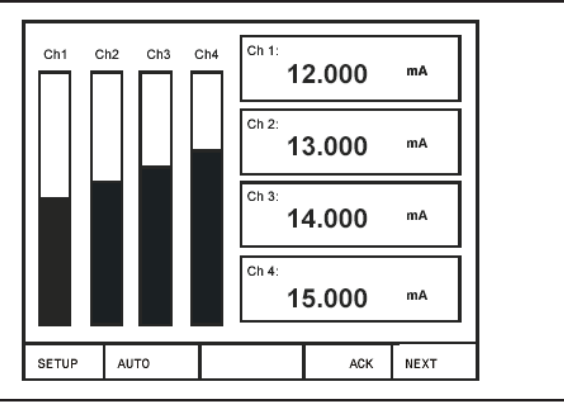

| Note: It is recommended not to exceed 8 channels or graphics may overlap. |                                                                                                    |  |  |  |
|---------------------------------------------------------------------------|----------------------------------------------------------------------------------------------------|--|--|--|
| SETUP                                                                     | SETUP Press to enter setup menu. (Password restricted.)                                                                                                    |  |  |  |
| AUTO / MANUAL                                                             | The AUTO key indicates the unit is in Automatic mode. Pressing it will prompt it to con-<br>firm the Manual mode (Password restricted.) The key then shows MANUAL. Pressing<br>MANUAL will prompt it to confirm returning to Automatic mode (Password restricted.) |  |  |  |
| ACK                                                                       | Press to acknowledge (reset) the relays assigned to Supervisory, Summary or Annun-<br>ciator Alarm functions and to silence the buzzer.                                                                                                    |  |  |  |
| NEXT                                                                      | Press to scroll to the next operation screen.                                                                                                    |  |  |  |

#### Single Analog Input Operation Screen

For each analog input channel, there is a detailed individual channel operation screen, which shows a bar graph with relay set points, numerical values, sensor input, and relay status for the relays assigned to that particular channel

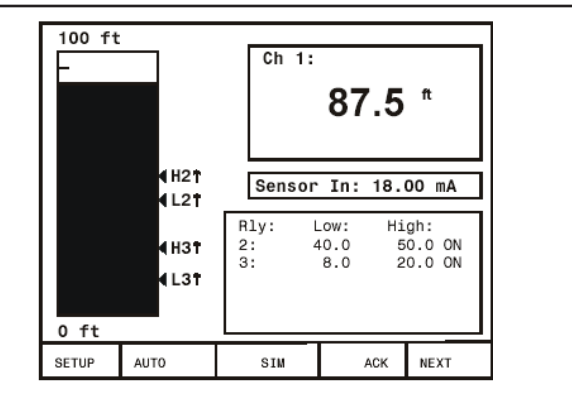

| Note: It is recommended not to exceed 8 channels or graphics may overlap. |                                                                                                    |  |  |  |  |
|---------------------------------------------------------------------------|----------------------------------------------------------------------------------------------------|--|--|--|--|
| SETUP                                                                     | Press to enter setup menu. (Password restricted.)                                                                                                    |  |  |  |  |
| AUTO / MANUAL                                                             | The AUTO key indicates the unit is in Automatic mode. Pressing it will prompt it to con-<br>firm to Manual mode (Password restricted.) The key then shows MANUAL. Pressing<br>MANUAL will prompt to confirm returning to Automatic mode (Password restricted.) |  |  |  |  |
| SIM / RST                                                                 | Press to enter a simulation mode where the input can be adjusted manually. (Password restricted.) If the channel is set for Integration totalizing, the SIM key is replaced by RST, which is used to reset the total to zero (Password restricted.)            |  |  |  |  |
| ACK                                                                       | Press to acknowledge (reset) the relays assigned to Supervisory, Summary or Annun-<br>ciator Alarm functions and to silence the buzzer.                                                                                                    |  |  |  |  |
| NEXT                                                                      | Press to scroll to the next operation screen.                                                                                                    |  |  |  |  |

#### Single Flow Meter Pulse Input

#### **Operation Screen**

For each flow meter pulse input channel, there is a detailed individual channel operation screen, which shows a bar graph with relay set points, numerical values for rate and total, and relay status for the relays assigned to that particular channel. This screen may also be set to show a bar graph for rate rather than total. See Setting Flow Meter Pulse Inputs (page 30.)

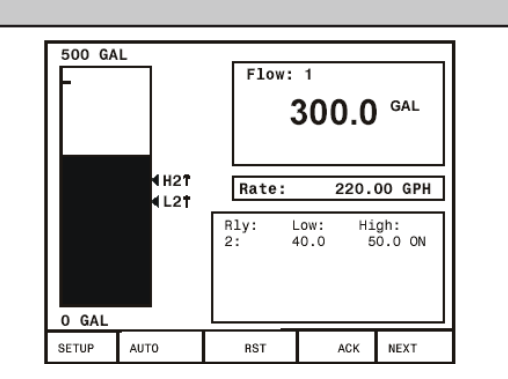

| SETUP         | Use this key to enter setup menu. (Password restricted)                                                                                                    |
|---------------|----------------------------------------------------------------------------------------------------|
| AUTO / MANUAL | The AUTO key indicates the unit is in Automatic mode. Pressing it prompts it to con-<br>firm the Manual mode (Password restricted.) The key then shows MANUAL. Pressing<br>MANUAL will prompt it to confirm returning to the Automatic mode (Password restrict-<br>ed.) |
| RST           | Use this key to reset the total to zero (Password restricted.)                                                                                                    |
| ACK           | Use to acknowledge (reset) the relays assigned to Supervisory, Summary or Annuncia-<br>tor Alarm functions and to silence the buzzer.                                                                                                    |
| NEXT          | Use this key to scroll to the next operation screen.                                                                                                    |

| Digital Input Operation Screen                                                                                                    |                                                                                                    |                                                                                                    |  |  |  |  |
|----------------------------------------------------------------------------------------------------|----------------------------------------------------------------------------------------------------|----------------------------------------------------------------------------------------------------|--|--|--|--|
| The Digital Input screen sho<br>puts. ON is shown when a s<br>closed or when an open coll<br>OFF is shown when the swi<br>collector transistor is not cor | ws the states of the digital in-<br>witch connected to the input is<br>ector transistor is conducting.<br>tch is open or when the open<br>nducting.                                                                                                    | Digital Inputs         Reed SW: 1         Reed SW: 2         ON         Reed SW: 3         ON         Reed SW: 4         ON         SETUP         AUTO         ACK |  |  |  |  |
| SETUP                                                                                                    | Use this key to enter setup men                                                                                                    | u. (Password restricted.)                                                                                                    |  |  |  |  |
| AUTO / MANUAL                                                                                                    | The AUTO key indicates the unit is in Automatic mode. Pressing it prompts it to con-<br>firm the Manual mode (Password restricted.) The key then shows MANUAL. Pressing<br>MANUAL will prompt it to confirm returning to Automatic mode (Password restricted.) |                                                                                                    |  |  |  |  |
| ACK                                                                                                    | Use to acknowledge (reset) the relays assigned to Supervisory, Summary or Annuncia-<br>tor Alarm functions and to silence the buzzer.                                                                                                    |                                                                                                    |  |  |  |  |
| NEXT                                                                                                    | Use this key to scroll to the next                                                                                                    | operation screen.                                                                                                    |  |  |  |  |

#### Analog Input Numeric Screen

To the right is an example of an analog numeric summary screen for an eight input application. It shows a box for each channel with the sensor input in mA on the bottom and the scaled engineering units on top. The screen reflects all of the inputs that were detected.

| Tank 1           | Tank 2           |
|------------------|------------------|
| <u>50.000 ft</u> | <u>40.000 ft</u> |
| 16.00 mA         | 12.00 mA         |
| Tank 3           | Tank 4           |
| <u>30.000 ft</u> | <u>20.000 ft</u> |
| 8.00 mA          | 12.00 mA         |
| Tank 5           | Tank 6           |
| <u>50.000 ft</u> | <u>40.000 ft</u> |
| 16.00 mA         | 12.00 mA         |
| Tank 7           | Tank 8           |
| <u>30.000 ft</u> | <u>20.000 ft</u> |
| 8.00 mA          | 12.00 mA         |
|                  |                  |

# Note: The total is displayed as the engineering value when that channel is set for Integration mode.SETUPPress to enter setup menu. (Password restricted.)AUTO / MANUALThe AUTO key indicates the unit is in Automatic mode. Pressing it prompts it to confirm<br/>the Manual mode (Password restricted.) The key then shows MANUAL. Pressing MAN<br/>UAL prompts to confirm returning to the Automatic mode (Password restricted.)ACKPress to acknowledge (reset) the relays assigned to Supervisory, Summary or Annun-<br/>ciator Alarm functions and to silence the buzzer.NEXTPress to scroll to the next operation scree

| Flow Meter Numeric Screen<br>To the right is an example of a flow meter numeric sum-<br>mary screen. It shows a box for each flow channel with<br>the input frequency, flow and total. |                                                                                                    | Flowmeter Inputs:       Backup 1         100.00 GPM       0.00 GPM         800.00 GAL       0.00 GAL         200.00 Hz       0.00 GAL         System 2       0.00 GPM         150.00 GPM       0.00 GPM         500.00 GAL       0.00 GPM         0.00 GAL       0.00 GPM         0.00 GAL       0.00 GAL         300.00 Hz       0.00 GAL         SETUP       AUTO |  |  |  |
|----------------------------------------------------------------------------------------------------|----------------------------------------------------------------------------------------------------|----------------------------------------------------------------------------------------------------|--|--|--|
| Note: The total is displaye                                                                                                    | ed as the engineering value                                                                                                    | e when that channel is set for Integration mode.                                                                                                    |  |  |  |
| SETUP                                                                                                    | Press to enter setup menu.                                                                                                    | (Password restricted.)                                                                                                    |  |  |  |
| AUTO / MANUAL                                                                                                    | The AUTO key indicates the<br>firm the Manual mode (Pass<br>MANUAL prompts to confirm                                                   | e unit is in Automatic mode. Pressing it prompts it to con-<br>sword restricted.) The key then shows MANUAL. Pressing<br>m returning to the Automatic mode (Password restricted.)                                                                                                    |  |  |  |
| ACK                                                                                                    | Press to acknowledge (reset) the relays assigned to Supervisory, Summary or Annun-<br>ciator Alarm functions and to silence the buzzer. |                                                                                                    |  |  |  |
| NEXT                                                                                                    | Press to scroll to the next operation screen                                                                                            |                                                                                                    |  |  |  |

#### 11.1 Manual and Simulation Modes

When manual mode is entered, all outputs are suspended or frozen in their current state until they are changed manually, although totalization continues while in Manual mode.

For example: Relay #1 is programmed to activate a pump based on the level of

Channel #1. If the activation level is reached, and the pump is turned on, it will remain active through the transition from Automatic to Manual. In Manual mode, the relay will not respond to changes in the Channel #1 level even if it goes below a programmed reset point. The operator has complete control over each relay's state and must turn Relay #1 off by doing so in the Manual Relay Control Screen (shown below on this page.)

Accordingly, when transitioning from Manual to Automatic Mode, the controller scans the inputs and updates output status ignoring changes to relay status while in Manual mode. However, if the setup and programming of the controller was modified during Manual mode, these changes take effect the moment the controller re-enters Automatic mode. You may choose to disable outputs while reprogramming by entering Manual mode.

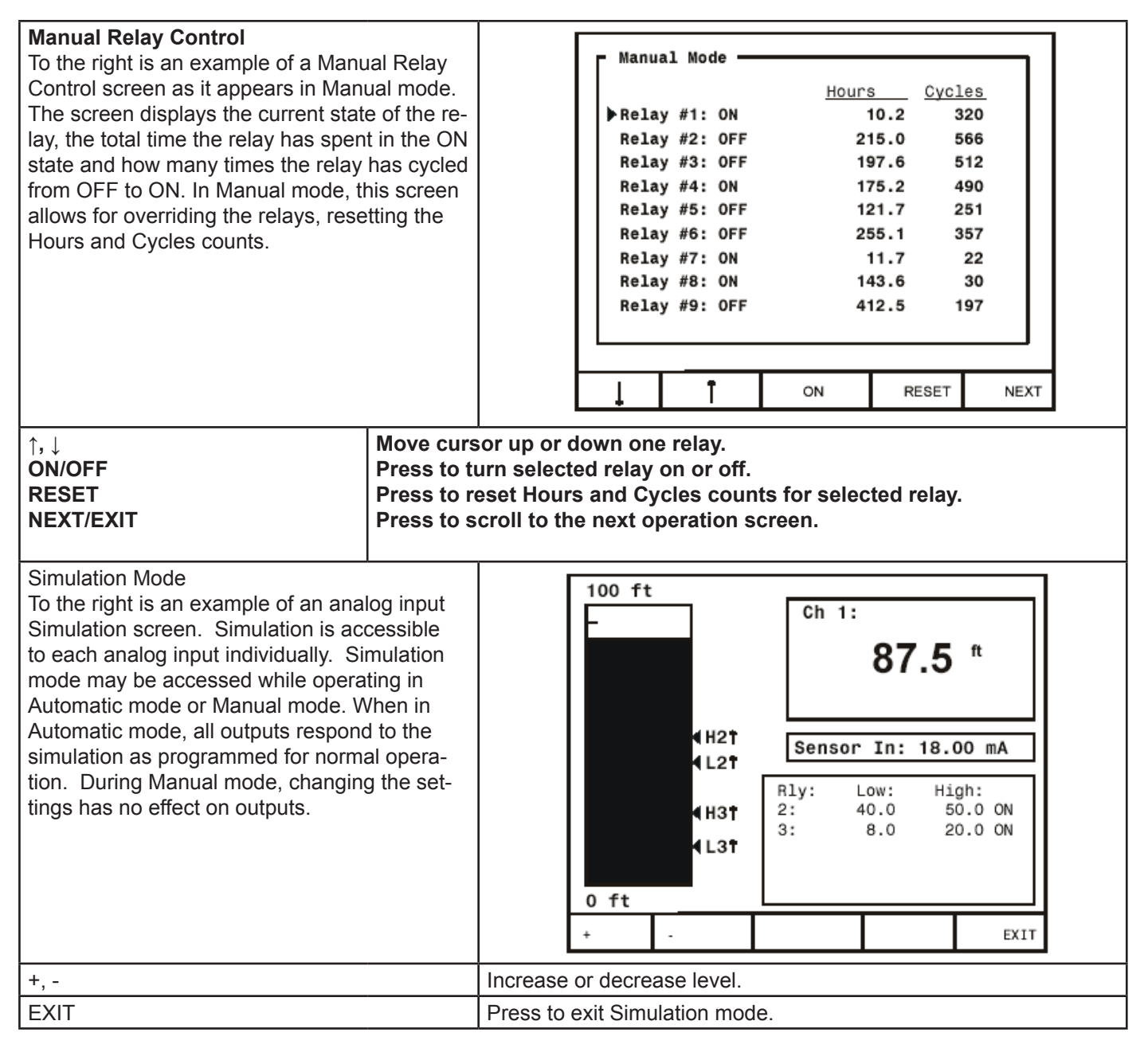

## **12.0 MODBUS® SERIAL COMMUNICATION**

The controller is equipped with serial communication capability as a standard feature. Baud Rate, Parity, Modbus ID (Address) and Transmit Delay are entered in the *General Functions* box, which appears in the main setup menu. The baud rate and parity selected must match the settings for all other devices on the network. Modbus ID must be unique so it will not interfere with other devices.

KVIEW supports the following Modbus control functions:

| Command                                                                             | Name | Description                                           |  |  |  |
|-------------------------------------------------------------------------------------|------|-------------------------------------------------------|--|--|--|
| 03Read Holding<br>Register06Preset Single<br>Register16Preset Multiple<br>Registers |      | Read multiple bytes from holding registers.           |  |  |  |
|                                                                                     |      | Set single value into specified holding register.     |  |  |  |
|                                                                                     |      | Set multiple values into specified holding registers. |  |  |  |

Note: To save data to non-volatile memory after changing contents of holding register(s) write 0xFFFF to address 40600.

#### 12.1 Modbus® Register Tables Table 1. Analog Output Channels Register Addresses

| A     | ddress (offs | et from 40000 |     |                  |                 |  |
|-------|--------------|---------------|-----|------------------|-----------------|--|
| Ch. 1 | Ch. 2        | Ch. 3* Ch. 4* |     | Description      | Data Type       |  |
| 801   | 817          | 833           | 849 | 4 mA Value       | Eloating Point  |  |
| 802   | 818          | 834           | 850 |                  | Floating Follit |  |
| 803   | 819          | 835           | 851 | 20 mA Value      | Electing Point  |  |
| 804   | 820          | 836           | 852 |                  | rioating Folint |  |
| 805   | 821          | 837           | 853 | Set point Value  | Eloating Point  |  |
| 806   | 822          | 838           | 854 | Set point value  | Floating Folint |  |
| 807   | 823          | 839           | 855 | PID Output Value | Eloating Point  |  |
| 808   | 824          | 840           | 856 | TID Output value | Floating Folint |  |
| 809   | 825          | 841           | 857 | Output Type      | Byte            |  |
| 810   | 826          | 842           | 858 | Input Ch.        | Byte            |  |
| 811   | 827          | 843           | 859 | PID KP           | Integer         |  |
| 812   | 828          | 844           | 860 | PID KI           | Integer         |  |
| 813   | 829          | 845           | 861 | PID KD           | Integer         |  |
| 814   | 830          | 846           | 862 | PID Cycle Time   | Integer         |  |
| 815   | 831          | 847           | 863 | PID I Band       | Integer         |  |
| 816   | 832          | 848           | 864 | PID Direction    | Integer         |  |

| Address (offset from 40000) |       |       |       |        |        |        |        |                    |                  |
|-----------------------------|-------|-------|-------|--------|--------|--------|--------|--------------------|------------------|
| Ch. 1                       | Ch. 2 | Ch. 3 | Ch. 4 | Ch. 5* | Ch. 6* | Ch. 7* | Ch. 8* | Description        | Data Type        |
| 1                           | 33    | 65    | 97    | 129    | 161    | 193    | 225    | Engineering Value  | Electing Point   |
| 2                           | 34    | 66    | 98    | 130    | 162    | 194    | 226    | Engineering value  | Floating Folint  |
| 3                           | 35    | 67    | 99    | 131    | 163    | 195    | 227    | Max, Graph Value   | Eloating Point   |
| 4                           | 36    | 68    | 100   | 132    | 164    | 196    | 228    | Max. Oraph value   | r louting r oint |
| 5                           | 37    | 69    | 101   | 133    | 165    | 197    | 229    | Min, Graph Value   | Eloating Point   |
| 6                           | 38    | 70    | 102   | 134    | 166    | 198    | 230    | Mini. Oraphi value | r loating r oint |
| 7                           | 39    | 71    | 103   | 135    | 167    | 199    | 231    | High Value         | Eleating Point   |
| 8                           | 40    | 72    | 104   | 136    | 168    | 200    | 232    | ngn value          | r loating r oint |
| 9                           | 41    | 73    | 105   | 137    | 169    | 201    | 233    | High Value mA      | Eloating Point   |
| 10                          | 42    | 74    | 106   | 138    | 170    | 202    | 234    | nigh value niz     | r loating r oint |
| 11                          | 43    | 75    | 107   | 139    | 171    | 203    | 235    | Low Value          | Electing Point   |
| 12                          | 44    | 76    | 108   | 140    | 172    | 204    | 236    | Low value          | r loating r oint |
| 13                          | 45    | 77    | 109   | 141    | 173    | 205    | 237    | Low Value mA       | Eloating Point   |
| 14                          | 46    | 78    | 110   | 142    | 174    | 206    | 238    |                    | r loating r oint |
| 15                          | 47    | 79    | 111   | 143    | 175    | 207    | 239    | Decimal Format     | Byte             |
| 16                          | 48    | 80    | 112   | 144    | 176    | 208    | 240    | Ch. Online Flag    | Byte             |
| 17                          | 49    | 81    | 113   | 145    | 177    | 209    | 241    | Ch. ID Char. 1     | Byte             |
| 18                          | 50    | 82    | 114   | 146    | 178    | 210    | 242    | Ch. ID Char. 2     | Byte             |
| 19                          | 51    | 83    | 115   | 147    | 179    | 211    | 243    | Ch. ID Char. 3     | Byte             |
| 20                          | 52    | 84    | 116   | 148    | 180    | 212    | 244    | Ch. ID Char. 4     | Byte             |
| 21                          | 53    | 85    | 117   | 149    | 181    | 213    | 245    | Ch. ID Char. 5     | Byte             |
| 22                          | 54    | 86    | 118   | 150    | 182    | 214    | 246    | Ch. ID Char. 6     | Byte             |
| 23                          | 55    | 87    | 119   | 151    | 183    | 215    | 247    | Ch. ID Char. 7     | Byte             |
| 24                          | 56    | 88    | 120   | 152    | 184    | 216    | 248    | Ch. ID Char. 8     | Byte             |
| 25                          | 57    | 89    | 121   | 153    | 185    | 217    | 249    | Ch. ID Char. 9     | Byte             |
| 26                          | 58    | 90    | 122   | 154    | 186    | 218    | 250    | Ch. ID Char. 10    | Byte             |
| 27                          | 59    | 91    | 123   | 155    | 187    | 219    | 251    | Units Character 1  | Byte             |
| 28                          | 60    | 92    | 124   | 156    | 188    | 220    | 252    | Units Character 2  | Byte             |
| 29                          | 61    | 93    | 125   | 157    | 189    | 221    | 253    | Units Character 3  | Byte             |
| 1523                        | 1547  | 1571  | 1595  | 1619   | 1643   | 1667   | 1691   | Function Mode**    | Byte             |

Table 2. Analog Input Channels Register Addresses

\*Channels 5-8 only apply to ConsoliDator 8 (PD980 & PD981) models.

\*\*Function Mode Byte Values: Byte = 0: Linear Byte = 48: Summation Byte = 96: Fixed Value Byte = 144: Integration – Hour

Byte = 16: Square Root Byte = 64: Exponent Byte = 112: Integration – Sec Byte =160: Integration – Day Byte = 32: Difference Byte = 80: Multi-Point Byte =128: Integration – Min

| Address (offset from 40000) |       |       | 000)  |                                                                               |                 |
|-----------------------------|-------|-------|-------|-------------------------------------------------------------------------------|-----------------|
| Ch. 1                       | Ch. 2 | Ch. 3 | Ch. 4 | Description                                                                   | Data Type       |
| 261                         | 291   | 321   | 351   | Elow Motor Poto                                                               | Electing Doint  |
| 262                         | 292   | 322   | 352   | Flow Meter Rate                                                               | Floating Point  |
| 263                         | 293   | 323   | 353   | Elow Meter Total                                                              | Electing Point  |
| 264                         | 294   | 324   | 354   | Flow Meter Total                                                              | Floating Follit |
| 265                         | 295   | 325   | 355   | K Eactor                                                                      | Electing Point  |
| 266                         | 296   | 326   | 356   | r Factor                                                                      | Floating Foint  |
| 267                         | 297   | 327   | 357   | Maximum Graph Value                                                           | Electing Point  |
| 268                         | 298   | 328   | 358   | Maximum Graph value                                                           | Floating Folint |
| 269                         | 299   | 329   | 359   | Elow Meter Previous Total                                                     | Electing Doint  |
| 270                         | 300   | 330   | 360   | Flow Meter Frevious Total                                                     | Floating Folint |
| 271                         | 301   | 331   | 361   | Rate Decimal Format                                                           | Byte            |
| 272                         | 302   | 332   | 362   | Total Decimal Format – Upper 4 bits<br>K Factor Decimal Format – Lower 4 bits | Byte            |
| 273                         | 303   | 333   | 363   | Ch. Online Flag                                                               | Byte            |
| 274                         | 304   | 334   | 364   | Display Format (Rate or Total)                                                | Byte            |
| 275                         | 305   | 335   | 365   | Ch. ID Character 1                                                            | Byte            |
| 276                         | 306   | 336   | 366   | Ch. ID Character 2                                                            | Byte            |
| 277                         | 307   | 337   | 367   | Ch. ID Character 3                                                            | Byte            |
| 278                         | 308   | 338   | 368   | Ch. ID Character 4                                                            | Byte            |
| 279                         | 309   | 339   | 369   | Ch. ID Character 5                                                            | Byte            |
| 280                         | 310   | 340   | 370   | Ch. ID Character 6                                                            | Byte            |
| 281                         | 311   | 341   | 371   | Ch. ID Character 7                                                            | Byte            |
| 282                         | 312   | 342   | 372   | Ch. ID Character 8                                                            | Byte            |
| 283                         | 313   | 343   | 373   | Ch. ID Character 9                                                            | Byte            |
| 284                         | 314   | 344   | 374   | Ch. ID Character 10                                                           | Byte            |
| 285                         | 315   | 345   | 375   | Rate Units Character 1                                                        | Byte            |
| 286                         | 316   | 346   | 376   | Rate Units Character 2                                                        | Byte            |
| 287                         | 317   | 347   | 377   | Rate Units Character 3                                                        | Byte            |
| 288                         | 318   | 348   | 378   | Total Units Character 1                                                       | Byte            |
| 289                         | 319   | 349   | 379   | Total Units Character 2                                                       | Byte            |
| 290                         | 320   | 350   | 380   | Total Units Character 3                                                       | Byte            |

Table 3. Flow Meter Pulse Input Channels Register Addresses

#### Table 4. Digital Input Channels Register Addresses

| A     | ddress (offs | et from 4000 | 0)    |                     |           |
|-------|--------------|--------------|-------|---------------------|-----------|
| Ch. 1 | Ch. 2        | Ch. 3        | Ch. 4 | Description         | Data Type |
| 401   | 413          | 425          | 437   | Digital State       | Byte      |
| 402   | 414          | 426          | 438   | Inversion State     | Byte      |
| 403   | 415          | 427          | 439   | Ch. ID Character 1  | Byte      |
| 404   | 416          | 428          | 440   | Ch. ID Character 2  | Byte      |
| 405   | 417          | 429          | 441   | Ch. ID Character 3  | Byte      |
| 406   | 418          | 430          | 442   | Ch. ID Character 4  | Byte      |
| 407   | 419          | 431          | 443   | Ch. ID Character 5  | Byte      |
| 408   | 420          | 432          | 444   | Ch. ID Character 6  | Byte      |
| 409   | 421          | 433          | 445   | Ch. ID Character 7  | Byte      |
| 410   | 422          | 434          | 446   | Ch. ID Character 8  | Byte      |
| 411   | 423          | 435          | 447   | Ch. ID Character 9  | Byte      |
| 412   | 424          | 436          | 448   | Ch. ID Character 10 | Byte      |

|        | Address (offset from 40000) |        |        |        |        |        |        |        |                      |                |
|--------|-----------------------------|--------|--------|--------|--------|--------|--------|--------|----------------------|----------------|
| Rly. 1 | Rly. 2                      | Rly. 3 | Rly. 4 | Rly. 5 | Rly. 6 | Rly. 7 | Rly. 8 | Rly. 9 | Description          | Data Type      |
| 461    | 493                         | 525    | 557    | 589    | 621    | 653    | 685    | 717    | Alarm Ligh Cat point | Electing Dt    |
| 462    | 494                         | 526    | 558    | 590    | 622    | 654    | 686    | 718    | Alarm High Set point | Floating Pt.   |
| 463    | 495                         | 527    | 559    | 591    | 623    | 655    | 687    | 719    | Alarm Low Set Point  | Electing Pt    |
| 464    | 496                         | 528    | 560    | 592    | 624    | 656    | 688    | 720    | Alami Low Set Point  | Floating Ft.   |
| 465    | 497                         | 529    | 561    | 593    | 625    | 657    | 689    | 721    | Alarm K Eactor       | Electing Pt    |
| 466    | 498                         | 530    | 562    | 594    | 626    | 658    | 690    | 722    |                      | Floating Ft.   |
| 467    | 499                         | 531    | 563    | 595    | 627    | 659    | 691    | 723    | Alarm Diff-Pressure  | Electing Pt    |
| 468    | 500                         | 532    | 564    | 596    | 628    | 660    | 692    | 724    |                      | Floating Ft.   |
| 469    | 501                         | 533    | 565    | 597    | 629    | 661    | 693    | 725    | Relay ON Time        | Floating Pt    |
| 470    | 502                         | 534    | 566    | 598    | 630    | 662    | 694    | 726    | Itelay ON Time       | Floating Ft.   |
| 471    | 503                         | 535    | 567    | 599    | 631    | 663    | 695    | 727    | Relay Cycles         | Electing Pt    |
| 472    | 504                         | 536    | 568    | 600    | 632    | 664    | 696    | 728    | Neldy Cycles         | Floating Ft.   |
| 473    | 505                         | 537    | 569    | 601    | 633    | 665    | 697    | 729    | Delay On Time        | Byte           |
| 474    | 506                         | 538    | 570    | 602    | 634    | 666    | 698    | 730    | Delay Off Time       | Byte           |
| 475    | 507                         | 539    | 571    | 603    | 635    | 667    | 699    | 731    | Pulse On Time        | Byte           |
| 476    | 508                         | 540    | 572    | 604    | 636    | 668    | 700    | 732    | Pulse Off Time       | Byte           |
| 477    | 509                         | 541    | 573    | 605    | 637    | 669    | 701    | 733    | After Flow Time      | Byte           |
| 478    | 510                         | 542    | 574    | 606    | 638    | 670    | 702    | 734    | Alarm Type           | Byte           |
| 479    | 511                         | 543    | 575    | 607    | 639    | 671    | 703    | 735    | Alarm Ch.            | Byte           |
| 480    | 512                         | 544    | 576    | 608    | 640    | 672    | 704    | 736    | Alarm Sec. Ch.       | Byte           |
| 481    | 513                         | 545    | 577    | 609    | 641    | 673    | 705    | 737    | Alarm Dig. Ch.       | Byte           |
| 482    | 514                         | 546    | 578    | 610    | 642    | 674    | 706    | 738    | Alarm ON/OFF Flag    | Byte           |
| 483    | 515                         | 547    | 579    | 611    | 643    | 675    | 707    | 739    | Relay State Flag     | Byte           |
| 484    | 516                         | 548    | 580    | 612    | 644    | 676    | 708    | 740    | Relay Assign Flag    | Byte           |
| 485    | 517                         | 549    | 581    | 613    | 645    | 677    | 709    | 741    | Alarm PWM Output     | Floating Pt    |
| 486    | 518                         | 550    | 582    | 614    | 646    | 678    | 710    | 742    | adami vini ouput     | r loading r t. |
| 487    | 519                         | 551    | 583    | 615    | 647    | 679    | 711    | 743    | Alarm PID Set Pt     | Floating Pt    |
| 488    | 520                         | 552    | 584    | 616    | 648    | 680    | 712    | 744    |                      | rioating r t.  |
| 489    | 521                         | 553    | 585    | 617    | 649    | 681    | 713    | 745    | Alarm PID KP Setting | Integer        |
| 490    | 522                         | 554    | 586    | 618    | 650    | 682    | 714    | 746    | Alarm PID KI Setting | Integer        |
| 491    | 523                         | 555    | 587    | 619    | 651    | 683    | 715    | 747    | Alarm PID I Band     | Integer        |
| 492    | 524                         | 556    | 588    | 620    | 652    | 684    | 716    | 748    | Alarm PID Direction  | Byte           |
| 1351   | 1361                        | 1371   | 1381   | 1391   | 1401   | 1411   | 1421   | 1431   | Override Value #1    | Electing Point |
| 1352   | 1362                        | 1372   | 1382   | 1392   | 1402   | 1412   | 1422   | 1432   | Overnue value #1     | Floating Foint |
| 1353   | 1363                        | 1373   | 1383   | 1393   | 1403   | 1413   | 1423   | 1433   |                      | Election Deint |
| 1354   | 1364                        | 1374   | 1384   | 1394   | 1404   | 1414   | 1424   | 1434   | Override value #2    | Floating Point |
| 1355   | 1365                        | 1375   | 1385   | 1395   | 1405   | 1415   | 1425   | 1435   |                      |                |
| 1356   | 1366                        | 1376   | 1386   | 1396   | 1406   | 1416   | 1426   | 1436   | Override Value #3    | Floating Point |
| 1357   | 1367                        | 1377   | 1387   | 1397   | 1407   | 1417   | 1427   | 1437   |                      |                |
| 1358   | 1368                        | 1378   | 1388   | 1398   | 1408   | 1418   | 1428   | 1438   | Override Value #4    | Floating Point |
| 1350   | 1360                        | 1370   | 1390   | 1300   | 1400   | 1410   | 1420   | 1/30   | Override Mode*       | Byte           |

Table 5. Relay Channels Register Addresses

\*Override Mode Byte Values:

Byte Value = 0: OFF (No overrides) Byte Value = 2: Input > SP with Low Alarm Byte Value = 4: Input < SP with High Alarm Byte Value = 6: Input < SP with Alarm OFF Byte Value = 1: Input > SP with High Alarm Byte Value = 3: Input > SP with Alarm OFF Byte Value = 5: Input < SP with Low Alarm

| Address<br>(offset from 40000) | Description                                                                  | Data Type      |
|--------------------------------|------------------------------------------------------------------------------|----------------|
| 751<br>752                     | Analog Channel #1 Engineering Value<br>(Rate value during integration mode.) | Floating Point |
| 753                            | Analog Channel #2 Engineering Value<br>(Rate value during integration mode.) | Floating Point |
| 755<br>756                     | Analog Channel #3 Engineering Value<br>(Rate value during integration mode.) | Floating Point |
| 757<br>758                     | Analog Channel #4 Engineering Value<br>(Rate value during integration mode.) | Floating Point |
| 759<br>760                     | Analog Channel #5 Engineering Value<br>(Rate value during integration mode.) | Floating Point |
| 761<br>762                     | Analog Channel #6 Engineering Value<br>(Rate value during integration mode.) | Floating Point |
| 763<br>764                     | Analog Channel #7 Engineering Value<br>(Rate value during integration mode.) | Floating Point |
| 765<br>766                     | Analog Channel #8 Engineering Value<br>(Rate value during integration mode.) | Floating Point |
| 767<br>768                     | Flow Meter Rate #1                                                           | Floating Point |
| 769<br>770                     | Flow Meter Total #1                                                          | Floating Point |
| 771<br>772                     | Flow Meter Rate #2                                                           | Floating Point |
| 773<br>774                     | Flow Meter Total #2                                                          | Floating Point |
| 775<br>776                     | Flow Meter Rate #3                                                           | Floating Point |
| 777<br>778                     | Flow Meter Total #3                                                          | Floating Point |
| 779<br>780                     | Flow Meter Rate #4                                                           | Floating Point |
| 781<br>782                     | Flow Meter Total #4                                                          | Floating Point |
| 783                            | Alarm State #1                                                               | Byte           |
| 784                            | Alarm State #2                                                               | Byte           |
| 785                            | Alarm State #3                                                               | Byte           |
| 786                            | Alarm State #4                                                               | Byte           |
| 787                            | Alarm State #5                                                               | Byte           |
| 788                            | Alarm State #6                                                               | Byte           |
| 789                            | Alarm State #7                                                               | Byte           |
| 790                            | Alarm State #8                                                               | Byte           |
| 791                            | Alarm State #9                                                               | Byte           |

Table 6. Analog Inputs, Flow meter, and Relay State Summary

This register group is designed for convenient access to status readings.

## **13.0 KVIEW MONITOR SOFTWARE**

Each KVIEW is shipped with PC software on CD-ROM, which supports monitoring, data logging and controller setup/ programming. There are separate versions of the software for 10-channel and 100-channel models.

#### 13.1 Connecting to PC

Many computers are equipped with at least one 9-pin serial port compatible with RS-232. For distances up to approximately 50 ft, a null-modem cable is adequate. The null modem cable looks similar to a standard serial cable, except both ends are female, and the transmit and receive lines in the cable cross-over unlike a standard serial cable. Reference Serial Communication Connections (page 19) for more information.

#### 13.2 Installing Software

Load the KVIEW Software CD-ROM into your CD-ROM drive. If the installation does not load automatically within a few moments, click on the Start button on the Windows® taskbar, then click RUN. Type x:\ ConsoliDator \_Monitoring\_ System.exe. (where x is your actual CD-ROM drive letter) and press enter. Follow on-screen instructions.

#### 13.3 Using ConsoliDator Monitor Software

Launch the program from the Start menu or desktop shortcut. Make sure you are using the correct version of the software for the number of channels your model has -4 or 8. Verify the controller is powered up and properly connected before proceeding.

From the drop-down menu in the bottom left of the screen, select the Modbus ID that matches the same setting in the controller. Default is Modbus ID: 1. Click the Connect button in the lower left of the screen and allow a moment for the software to read data in. Window tabs above the bar graphs navigate the various channel displays available. The screen in the top right is active when the View All Channels tab is selected. It shows all Analog Input bar graphs and numeric values along with Relay and Digital Input status. This information represents real time data sent from the controller. Selecting a tab for a specific channel brings a chart of the style shown in the bottom right. The charts show a graphical history for each Analog Input channel along with its real time bar graph and numeric value. There is also a tab for the flow meter pulse input channels, which shows numeric total and numeric and bar graph rate for all flow channels.

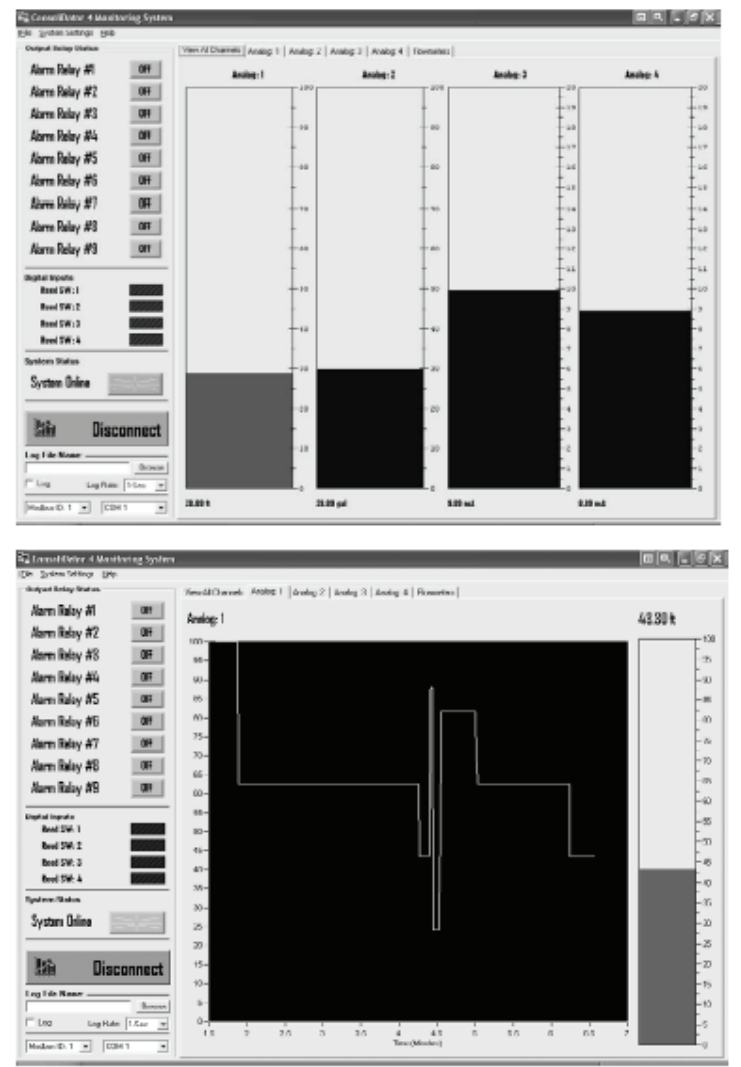

#### 13.4 Data Logging

The software supports logging input readings to a comma separated value file (\*.csv) compatible with spreadsheet applications. Log settings appear in the lower left of the screen. First, specify a time interval from the Log Rate options. Note that small intervals will result in a large file size. If logging for long periods such as days or weeks at a time, it is suggested that intervals be in the minute or greater range. Next, supply a name in Log File Name box and click Browse to specify a location to save the file. Lastly, select the Log checkbox. To view the data, launch your spreadsheet application and open or import the file. Some spreadsheet applications such as Microsoft® Excel have a chart wizard or other

tool that will create presentable graphs and trend lines of your data.

#### 13.5 Programming Through Software

The software supports programming of most functions available to the controller. Not included are some of the General Functions which must be setup on the device itself through the front buttons. This section is limited to serving as an overview of programming through software, because the parameters in the software menus correspond to the parameters on the controller's setup screens. You will need to follow the Setup and Programming section (page 21) to understand these parameters. Settings programmed through software will automatically be updated to the controller and be visible and accessible in the setup menus of the device.

| Analog Input Channels                 |
|---------------------------------------|
| Channel #1                            |
| Flowmeter Input Charnels              |
| Channel #1Edit Channel                |
| Alarm Channels                        |
| Channel #1                            |
| Anabg Output Channels                 |
| Channel #1                            |
| Digital Input Channels                |
| Channel #1                            |
| Export Settings Import Settings Close |

**K-View Settings** 

To begin setup, select System Settings from the menu bar at the top of the screen. You will see the window shown to the right. From the drop-down menus in this window you can access settings for all inputs, alarms, and outputs. When functions have been configured and loaded to the controller, you can choose to store the settings (configuration) file to your computer using the Export Settings button. The file may be used later to restore the configuration or to create a cloned copy ConsoliDator of the same model type. You may even take advantage of this to create multiple configurations modes and load them as necessary. To write the settings file to a ConsoliDator, simply click Import Settings and select the (\*.set) file you would like to import to the controller's non-volatile system memory.

## 14.0 OVERALL DIMENSIONS

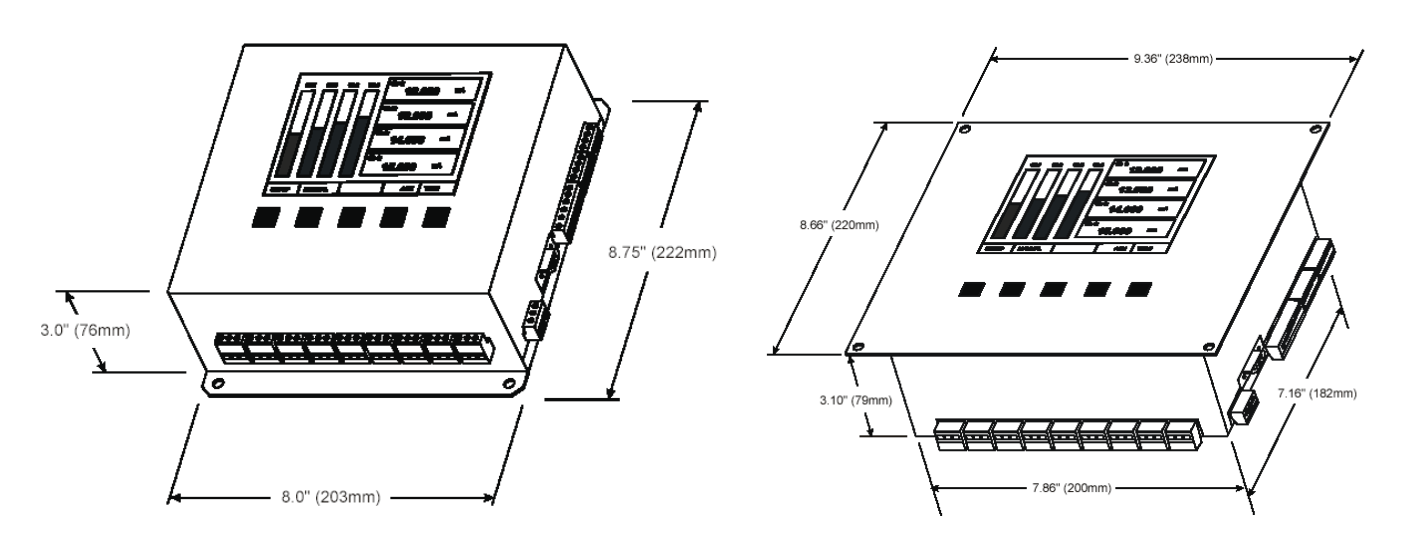

## **15.0 TROUBLESHOOTING TIPS**

| Symptom                                                                               | Check / Action                                                                                                    |  |  |  |
|---------------------------------------------------------------------------------------|----------------------------------------------------------------------------------------------------|--|--|--|
| No display, or only backlight is visible, but<br>outputs still function normally.     | <ol> <li>Contrast is too light. Adjust contrast in main setup menu.</li> <li>Ambient temperature is below 0°C and affects LCD visibility: Adjust contrast to compensate.</li> <li>High levels of radiated interference are present. Steps must be taken to shield controller from interference or to reduce interference present. Inductive loads are a possible source of interference. Reference Switching Inductive Loads (page 18).</li> <li>Grounding is inadequate or not connected. Check earth ground continuity.</li> </ol> |  |  |  |
| Periodic hard resets (power cycling) or Supervisory alarms.                           | <ol> <li>High Levels of radiated interference are present. Steps must be taken<br/>to shield controller from interference or to reduce interference pres-<br/>ent. Inductive loads are a possible source of interference. Reference<br/>Switching Inductive Loads (page 18).</li> <li>Grounding is inadequate or not connected.<br/>Check earth ground continuity.</li> </ol>                                                                                                    |  |  |  |
| "NO SENSORS FOUND" is displayed,<br>but sensors are connected and transmit-<br>ting.  | Allow controller to warm-up for 10 or more minutes. If sensors still not de-<br>tected, cycle the power to reboot.                                                                                                    |  |  |  |
| Display response seems slower than normal.                                            | Ambient temperature is too cold. Consider installing a heater with the instrument.                                                                                                    |  |  |  |
| Display locks up or the instrument does not respond at all                            | Cycle the power to reboot the microprocessor.                                                                                                    |  |  |  |
| Settings reprogrammed, but instrument behavior remains as previously pro-<br>grammed. | Cycle the power to reboot the microprocessor.                                                                                                    |  |  |  |
| Relay and status do not respond to sig-<br>nal                                        | <ol> <li>Meter must be in Automatic mode in order for relays to respond to<br/>signal. Too enter this mode press the Manual key and follow the on-<br/>screen prompt.</li> <li>Check Setup menu relay set and reset points.</li> </ol>                                                                                                    |  |  |  |
| Controller will iot communicate serially with other device.                           | Check baud rates and parity settings. Make sure all serial devices have agreeing parameters.                                                                                                    |  |  |  |
| Other symptoms not described above.                                                   | Call Technical support for assistance.                                                                                                    |  |  |  |

## 16.0 CUSTOMER SUPPORT

| ABB Solids Level (USA, Canada, International) | (USA, Canada, International) |
|-----------------------------------------------|------------------------------|
| 6100 West by Northwest #140                   | 18321 Swamp Road             |
| Houston, TX 77040 USA                         | Prairieville, LA 70769 USA   |
| Tel: +(1) 713.462.7665                        | Tel: +(1) 225.673.6100       |
| Toll Free 800.245.7056                        | Fax: +(1) 225.673.2525       |
| Fax: +(1) 713.462.7684                        | Email: service@ktekcorp.com  |
| Email: service@kteksolidslevel.com            | Website: abb.com/level       |
| Website: kteksolidslevel.com                  |                              |

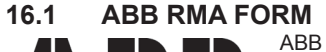

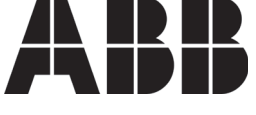

18321 Swamp Road Prairieville, LA 70769 Phone: +1 (225) 673-6100 Fax: +1 (225) 673-2525 Email: service@ktekcorp.com Toll Free: (800) 735-5835

#### \*\*\* IMPORTANT CUSTOMER NOTICE: PLEASE READ PRIOR TO RETURNING PRODUCTS TO ABB\*\*\*

Be sure to include the Return Authorization (RA) number on the shipping label or package to the attention: Customer Service. A copy of this document should also be included with the packing list. ABB wants to maintain a safe work environment for its employees. In the event, the returned product or material has been in contact with a potentially hazardous chemical, per federal regulations, the customer must provide evidence of decontamination and the related chemical composition and characteristics. In order to expedite your return, please include the applicable Material Safety Data Sheets (MSDS) and decontamination tags

by affixing these documents in close proximity to the shipment label for identification purposes. (January 18, 2006)

| Return Authorization Form                                                                                                    |                                              |  |  |  |
|----------------------------------------------------------------------------------------------------|----------------------------------------------|--|--|--|
| Customer:                                                                                                    | Date:                                        |  |  |  |
| Contact Name:                                                                                                    | Product:                                     |  |  |  |
| Contact Email:                                                                                                    | Serial No:                                   |  |  |  |
| Contact Phone:                                                                                                    | Job No:                                      |  |  |  |
| Contact Fax:                                                                                                    | Service Rep:                                 |  |  |  |
| Completed by Customer                                                                                                    |                                              |  |  |  |
| Reason:                                                                                                    |                                              |  |  |  |
| Problem Found: None                                                                                                    |                                              |  |  |  |
| Requested:<br>Is expedited return shipping requested?                                                                                                    | Yes                                          |  |  |  |
| If yes, please provide a purchase order or your shipper's account numb<br>ABB pays return transport via standard ground shipments only.                                          | Account #:                                   |  |  |  |
| If purchase order is issued, a copy of purchase order must be inclu                                                                                                    | ded with return authorization documentation. |  |  |  |
| Is ABB authorized to repair items determined to be non-warranty? Ye If yes, a copy of purchase order must be included with return authorization documentation.                   |                                              |  |  |  |
| Customer<br>PO#:                                                                                                    | Date:                                        |  |  |  |
| Has product been in contact with any potentially hazardous chemical?       Yes         If yes, documentation product and forward MSDS to ABB. "ATTN: Customer Service"       Yes |                                              |  |  |  |
| Return Repaired Product to Address                                                                                                    |                                              |  |  |  |
| Shipping Address:                                                                                                    | Billing Address:                             |  |  |  |
|                                                                                                    |                                              |  |  |  |
|                                                                                                    |                                              |  |  |  |
|                                                                                                    |                                              |  |  |  |
|                                                                                                    |                                              |  |  |  |
|                                                                                                    |                                              |  |  |  |
|                                                                                                    | Ship Via:                                    |  |  |  |

#### 17.0 Warranty

#### **5 YEAR WARRANTY FOR:**

KM26 Magnetic Liquid Level Gauges; MagWave Dual Chamber System; LS Series Mechanical Level Switches (LS500, LS550, LS600, LS700, LS800 & LS900); EC External Chambers, STW Stilling Wells and ST95 Seal Pots.

#### 3 YEAR WARRANTY FOR:

KCAP300 & KCAP400 capacitance switches.

#### 2 YEAR WARRANTY FOR:

AT100, AT100S and AT200 series transmitters; RS80 and RS85 liquid vibrating fork switches; RLT100 and RLT200 reed switch level transmitters; TX, TS, TQ, IX and IM thermal dispersion switches; IR10 and PP10 External Relays; MT2000, MT5000, MT5100 and MT5200 radar level transmitters; RI100 Repeat Indicators; KP paddle switches; A02, A75 & A77 RF capacitance level switches and A38 RF capacitance level transmitters; Buoyancy Level Switches (MS50, MS10, MS8D & MS8F); Magnetic Level Switches (MS30, MS40, MS41, PS35 & PS45).

#### 1 YEAR WARRANTY FOR:

KM50 gauging device; AT500 and AT600 series transmitters; LaserMeter and SureShot series laser transmitters; LPM200 digital indicator; DPM100 digital indicators; APM100 analog indicators; KVIEW series digital indicators and controllers; SF50 and SF60 vibrating fork switches, KB Electro-Mechanical Continuous Measuring Devices, KSONIK ultrasonic level switches, transmitters & transducers, ChuteMaster Microwave Transmitter / Receiver and TiltMaster Switches.

#### SPECIAL WARRANTY CONSIDERATIONS:

ABB does not honor OEM warranties for items not manufactured by ABB (i.e. Palm Pilots). These claims should be handled directly with the OEM.

ABB will repair or replace, at ABB's election, defective items which are returned to ABB by the original purchaser within the period specified above from the shipment date of the item and which is found, upon examination by ABB, to its satisfaction, to contain defects in materials or workmanship which arose only under normal use and service and which were not the result of either alterations, misuse, abuse, improper or inadequate adjustments, applications or servicing of the product. ABB's warranty does not include onsite repair or services. Field service rates can be supplied on request.

If a product is believed to be defective, the original purchaser shall notify ABB and request a Returned Material Authorization before returning the material to ABB, with transportation prepaid by the purchaser. (To expedite all returns/repairs from outside of the United States, consult ABB's customer service team (service@ktekcorp.com) to determine an optimal solution for shipping method and turnaround time.) The product, with repaired or replaced parts, shall be returned to the purchaser at any point in the world with transportation prepaid by ABB for best-way transportation only. ABB is not responsible for expedited shipping charges. If the product is shipped to ABB freight collect, then it will be returned to the customer freight collect.

If inspection by ABB does not disclose any defects in material or workmanship, ABB's normal charges for repair and shipment shall apply (minimum 250.00 USD).

The materials of construction for all ABB products are clearly specified and it is the responsibility of the purchaser to determine the compatibility of the materials for the application.

THE FOREGOING WARRANTY IS ABB'S SOLE WARRANTY AND ALL OTHER WARRANTIES EXPRESSED, IMPLIED, OR STATUTORY, INCLUDING ANY IMPLIED WARRANTY OF MERCHANTABILITY OF FITNESS FOR A PARTICULAR PURPOSE, ARE EXCLUDED AND NEGATED TO THE MAXIMUM EXTENT PERMITTED BY LAW. NO PERSON OR REPRESENTATIVE IS AUTHORIZED TO EXTEND ANY OTHER WARRANTY OR CREATE FOR ABB ANY OTHER LIABILITY IN CONNECTION WITH THE SALE OF ABB'S PRODUCTS. THE REMEDIES SET FORTH IN THIS WARRANTY ARE EXCLUSIVE OF ALL OTHER REMEDIES AGAINST ABB. ABB SHALL NOT BE LIABLE FOR ANY CONSEQUENTIAL, INCIDENTAL, OR SPECIAL DAMAGES OF ANY KIND. ABB'S SOLE OBLIGATION SHALL BE TO REPAIR OR REPLACE PARTS (FOUND TO BE DEFECTIVE IN MATERIALS OR WORKMANSHIP) WHICH ARE RETURNED BY THE PURCHASER TO ABB.

# Contact us

#### ABB Inc.

18321 Swamp Road Prairieville, LA 70769 USA Phone: +1 225 673 6100 Service: +1 225 677 5836 Fax: +1 225 673 2525 Service e-mail: service@us.abb.com

#### www.abb.com/level

#### Note

We reserve the right to make technical changes or modify the contents of this document without prior notice. With regard to purchase orders, the agreed particulars shall prevail. ABB does not accept any responsibility whatsoever for potential errors or possible lack of information in this document.

We reserve all rights in this document and in the subject matter and illustrations contained therein. Any reproduction, disclosure to third parties or utilization of its contents - in whole or in parts - is forbidden without prior written consent of ABB.

Copyright© 2012 ABB All rights reserved

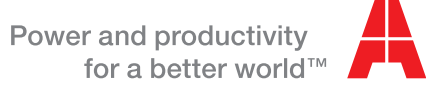

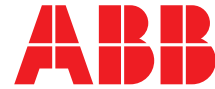